## 

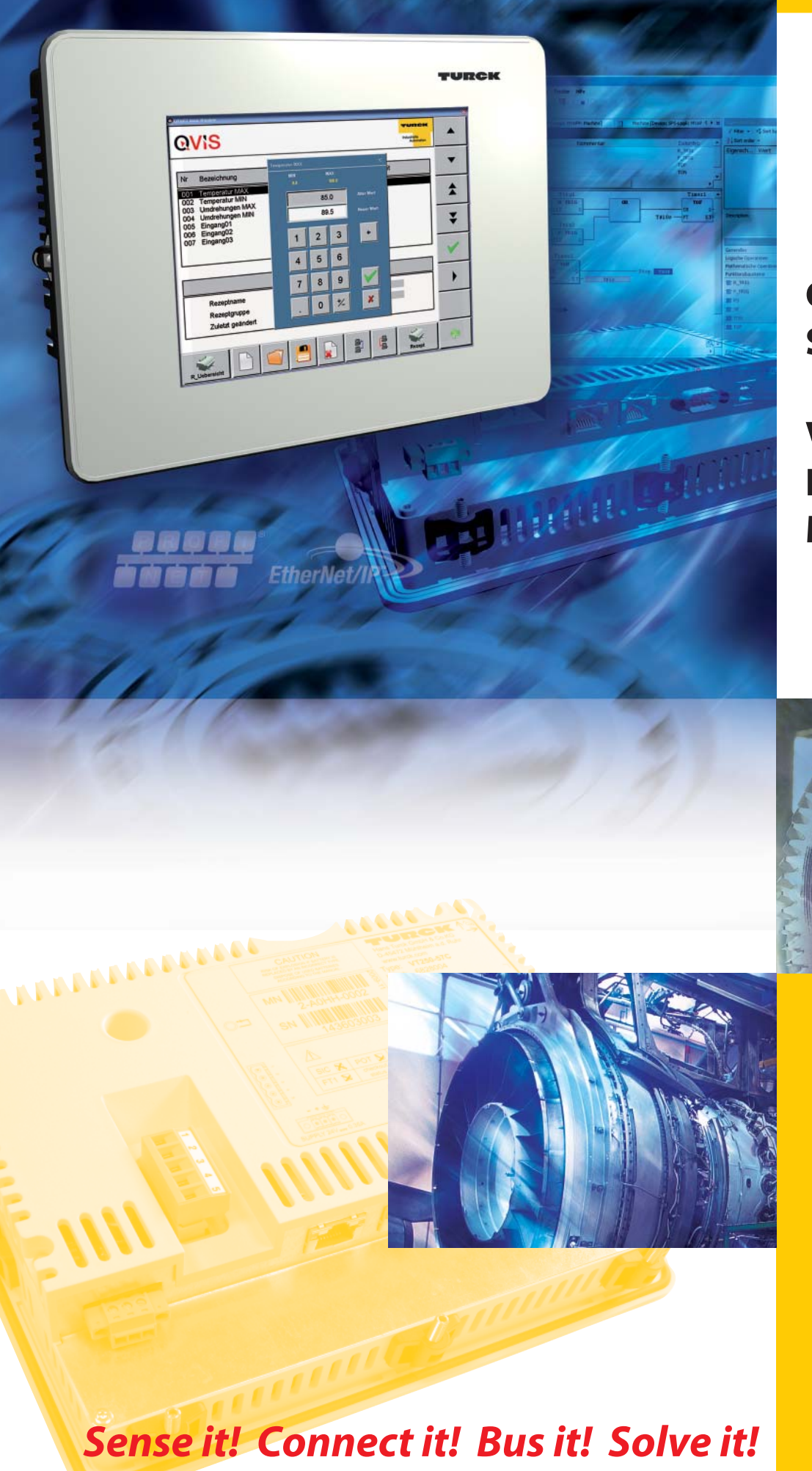

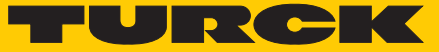

Industri<mark>al</mark> Au<mark>tomation</mark>

# GETTING STARTED

VT250-57x -HMI PLC with Modbus TCP

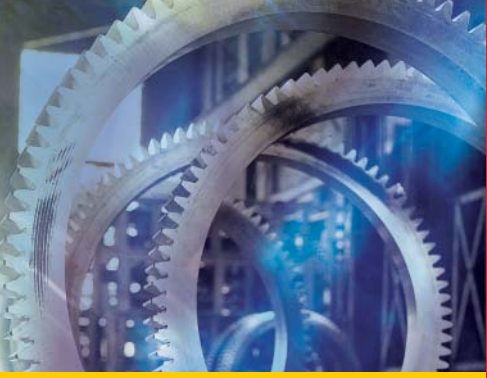

All brand and product names are trademarks or registered trade marks of the owner concerned.

Edition 08/2010 © Hans Turck GmbH, Muelheim an der Ruhr

All rights reserved, including those of the translation.

No part of this manual may be reproduced in any form (printed, photocopy, microfilm or any other process) or processed, duplicated or distributed by means of electronic systems without written permission of Hans Turck GmbH & Co. KG, Muelheim an der Ruhr.

Subject to alterations without notice

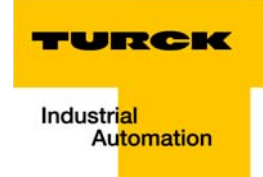

## Warning! Before commencing the installation

- Disconnect the power supply of the device.
- Ensure that devices cannot be accidentally restarted.
- Verify isolation from the supply.
- Earth and short circuit.
- Cover or enclose neighboring units that are live.
- Follow the engineering instructions of the device concerned.
- Only suitably qualified personnel in accordance with EN 50 110-1/-2 (VDE 0 105 Part 100) may work on this device/system.
- Before installation and before touching the device ensure that you are free of electrostatic charge.
- The functional earth (FE) must be connected to the protective earth (PE) or to the potential equalization. The system installer is responsible for implementing this connection.
- Connecting cables and signal lines should be installed so that inductive or capacitive interference do not impair the automation functions.
- Install automation devices and related operating elements in such a way that they are well protected against unintentional operation.
- Suitable safety hardware and software measures should be implemented for the I/O interface so that a line or wire breakage on the signal side does not result in undefined states in the automation devices.
- Ensure a reliable electrical isolation of the low voltage for the 24 volt supply. Only use power supply units complying with IEC 60 364-4-41 (VDE 0 100 Part 410) or HD 384.4.41 S2.
- Deviations of the mains voltage from the rated value must not exceed the tolerance limits given in the specifications, otherwise this may cause malfunction and dangerous operation.
- Emergency stop devices complying with IEC/EN 60 204-1 must be effective in all operating modes of the automation devices. Unlatching the emergency-stop devices must not cause restart.
- Devices that are designed for mounting in housings or control cabinets must only be operated and controlled after they have been installed with the housing closed. Desktop or portable units must only be operated and controlled in enclosed housings.
- Measures should be taken to ensure the proper restart of programs interrupted after a voltage dip or failure. This should not cause dangerous operating states even for a short time. If necessary, emergency-stop devices should be implemented.
- Wherever faults in the automation system may cause damage to persons or property, external measures must be implemented to ensure a safe operating state in the event of a fault or malfunction (for example, by means of separate limit switches, mechanical interlocks etc.).
- The electrical installation must be carried out in accordance with the relevant regulations (e.g. with regard to cable cross sections, fuses, PE).
- All work relating to transport, installation, commissioning and maintenance must only be carried out by qualified personnel. (IEC 60 364 and HD 384 and national work safety regulations).
- All shrouds and doors must be kept closed during operation.

## **Table of contents**

#### About this manual

| General                                                                   | 0-2 |
|---------------------------------------------------------------------------|-----|
| Additional documentation                                                  | 0-2 |
| Description of symbols used                                               | 0-3 |
| Overview                                                                  | 0-4 |
| Prescribed use<br>Notes concerning planning /installation of this product | 0-4 |

## 1 Getting Started

| lsed hard-/ software | -2 |
|----------------------|----|
| Hardware1            | -2 |
| Software1            | -2 |

| Network configuration and programming in CoDeSys          | 1-3  |
|-----------------------------------------------------------|------|
| Predefined Feature Sets                                   |      |
| Creating a new project                                    | 1-4  |
| Defining the communication settings                       |      |
| Renaming the application                                  |      |
| Adding the Ethernet Adapter                               |      |
| Adding the Modbus Master                                  | 1-10 |
| Adding a Modbus TCP slave                                 | 1-11 |
| Programming (example program)                             | 1-13 |
| CoDeSys: global variables                                 | 1-14 |
| Modbus channels                                           | 1-15 |
| Export of variables                                       | 1-26 |
| Loading the project into the VT250-57×                    | 1-27 |
| Reading out the process data                              | 1-28 |
| Interpretation of the diagnostic message at slot 2 (%IW1) | 1-29 |
| Modbus error handling in CoDeSys                          | 1-30 |

## 2 Index

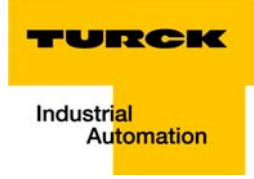

## About this manual

| General                                                                   | 2  |
|---------------------------------------------------------------------------|----|
| Additional documentation                                                  | 2  |
| Description of symbols used                                               | .3 |
| Overview                                                                  | 4  |
| Prescribed use<br>Notes concerning planning /installation of this product | 4  |

#### General

This Getting Started describes the use of the VT250 with Modbus TCP-master function. In CoDeSys 3.4 Patch 2, the Modbus TCP-Master from 3S is used.

#### **Additional documentation**

- D301189 "Getting Started VT250-57P HMI PLC with PROFIBUS-DP"
- D301191 "VT250 Hardware-description"
- D301195 "Getting Started VT250-57P HMI PLC with CANopen"
- D301218 "Getting Started VT250-57x Visualization of Step®-projects"
- D301226 "Getting Started VT250-57x QViS with Modbus TCP-driver"

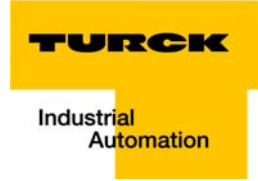

#### **Description of symbols used**

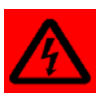

#### Warning

This sign can be found next to all notes that indicate a source of hazards. This can refer to danger to personnel or damage to the system (hardware and software) and to the facility. This sign means for the operator: work with extreme caution.

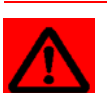

#### Attention

This sign can be found next to all notes that indicate a potential source of hazards. This can refer to possible danger to personnel and damages to the system (hardware and software) and to the facility.

| •            |  |
|--------------|--|
| 1            |  |
| _ <b>L</b> _ |  |

#### Note

This sign can be found next to all general notes that supply important information about one or more operating steps.

These specific notes are intended to make operation easier and avoid unnecessary work due to incorrect operation.

#### Overview

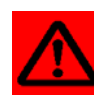

#### Attention

Please read this section carefully. Safety aspects cannot be left to chance when dealing with electrical equipment.

This manual includes all information necessary for the prescribed use of TURCK HMIs. It has been specially conceived for personnel with the necessary qualifications.

#### **Prescribed use**

Appropriate transport, storage, deployment and mounting as well as careful operating and thorough maintenance guarantee the trouble-free and safe operation of these devices.

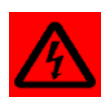

#### Warning

The devices described in this manual must be used only in applications prescribed in this manual or in the respective technical descriptions, and only with certified components and devices from third party manufacturers.

#### Notes concerning planning /installation of this product

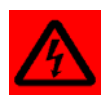

#### Warning

All respective safety measures and accident protection guidelines must be considered carefully and without exception.

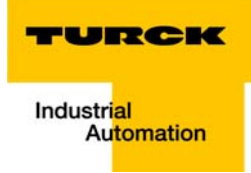

# 1 Getting Started

| Used hard-/ software                                      | 2 |
|-----------------------------------------------------------|---|
| Hardware                                                  |   |
| Software                                                  | 2 |
| Network configuration and programming in CoDeSys          | 3 |
| Predefined Feature Sets                                   |   |
| Creating a new project                                    | 4 |
| Defining the communication settings                       | 6 |
| - Gateway definition                                      |   |
| - Setting the communication path                          | 7 |
| Renaming the application                                  | 8 |
| Adding the Ethernet Adapter                               | 9 |
| Adding the Modbus Master                                  |   |
| Adding a Modbus TCP slave                                 |   |
| Programming (example program)                             |   |
| – Small example program                                   |   |
| CoDeSys: global variables                                 |   |
| - Global variable list                                    |   |
| Modbus channels                                           |   |
| - Modbus data mapping                                     |   |
| - Setting the Modbus channels, (examples)                 |   |
| Export of variables                                       |   |
| Loading the project into the VT250-57×                    |   |
| Reading out the process data                              |   |
| Interpretation of the diagnostic message at slot 2 (%IW1) |   |
| Modbus error handling in CoDeSys                          |   |

#### Used hard-/ software

#### Hardware

- VT250-57P, firmware VT250-57P-L7-DPM
- BL67-GW-EN (IP-address 192.168.1.12) with:
  - Slot 1: BL67-4DI-PD
  - Slot 2: BL67-2AI-I with analog sensor Bi5-M18-Li2
  - Slot 3: BL67-8DO-0.5A-P

#### Software

CoDeSys 3.4 Patch2

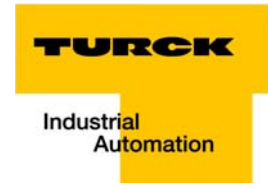

#### Network configuration and programming in CoDeSys

 $\label{eq:opencode} \mbox{Open CoDeSys via "Start} \rightarrow \mbox{All Programs} \rightarrow \mbox{3S CoDeSys} \rightarrow \mbox{CoDeSys} \rightarrow \mbox{CoDeSys V 3.4"}.$ 

#### **Predefined Feature Sets**

In this example, CoDeSys is run with the "Professional feature set" not with the "Standard feature set". This setting has influence on different CoDeSys functions and can be changed via "Tools  $\rightarrow$  Options..." in the "Features" under "Predefined feature sets...". For further information concerning this topic, please read the CoDeSys online help.

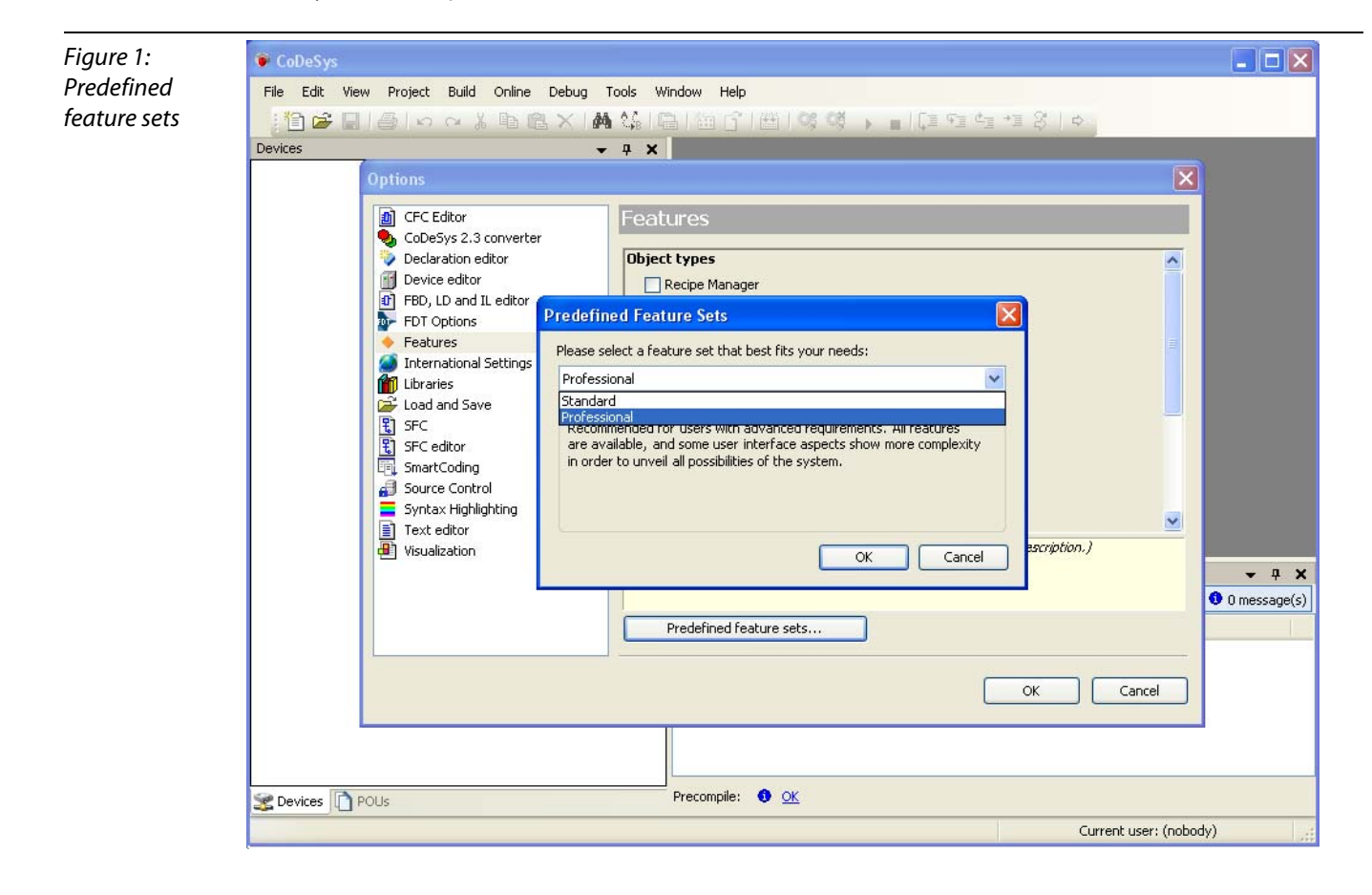

#### **Creating a new project**

**1** Create a new CoDeSys-project using the "File  $\rightarrow$  New project" command.

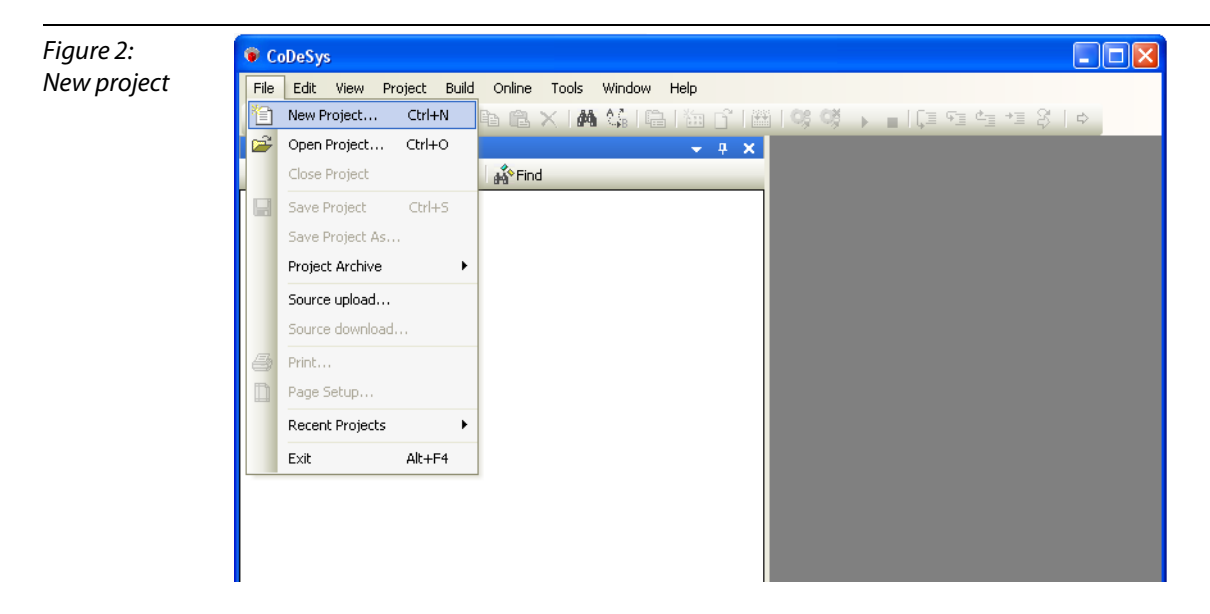

2 In the opening dialog box "New Project", activate the option "Standard project", assign a project name and define the storage location for the project.

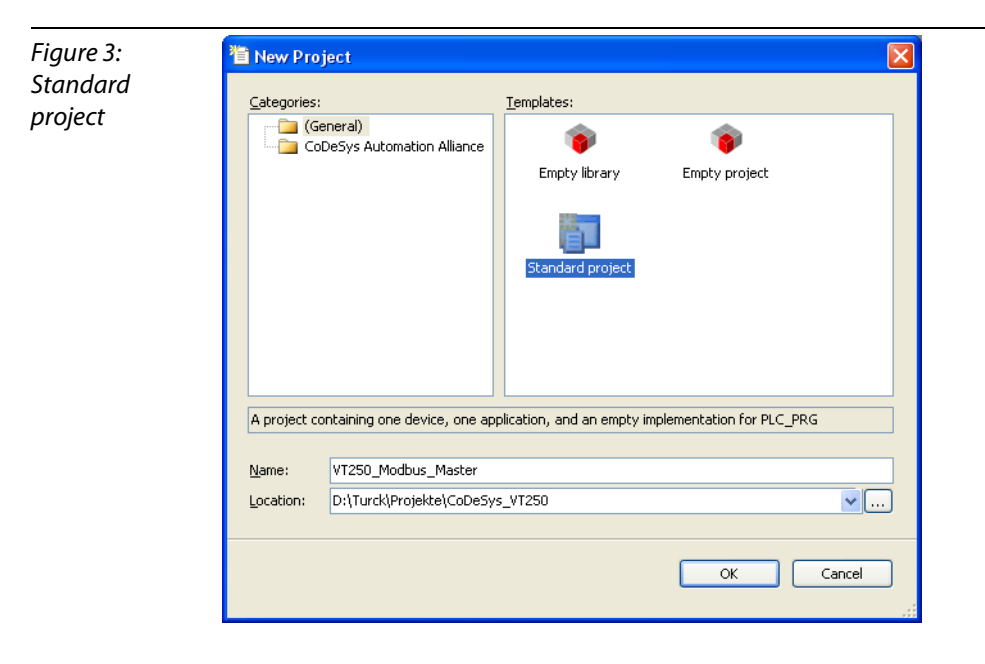

3 In the new dialog box "Standard project" the used TURCK VT250-57x (Hans Turck GmbH & Co. KG) is selected as "Device".

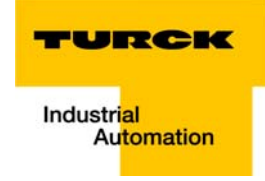

**4** Please define your preferred programming language as well. In this example, Structured Text is used.

| Figure 4:                     | Standard Project 🛛 🔀                                                                                                    |
|-------------------------------|----------------------------------------------------------------------------------------------------|
| Selection of the<br>VT250-57× | You are about to create a new standard project. This wizard will create the following<br>objects within this project:<br>- One programmable device as specified below<br>- A program PLC_PRG in the language specified below<br>- A cyclic task which calls PLC_PRG every 200 milliseconds<br>- A reference to the newest version of the Standard library currently installed. |
|                               | Device: Turck VT250-57x (Hans Turck GmbH & Co. KG)                                                                                                    |
|                               | PLC_PRG in: Structured Text (ST)                                                                                                    |
|                               | OK Cancel                                                                                                    |

- **5** The new project is created.
- 6 In CoDeSys, the project tree is build up as follows:

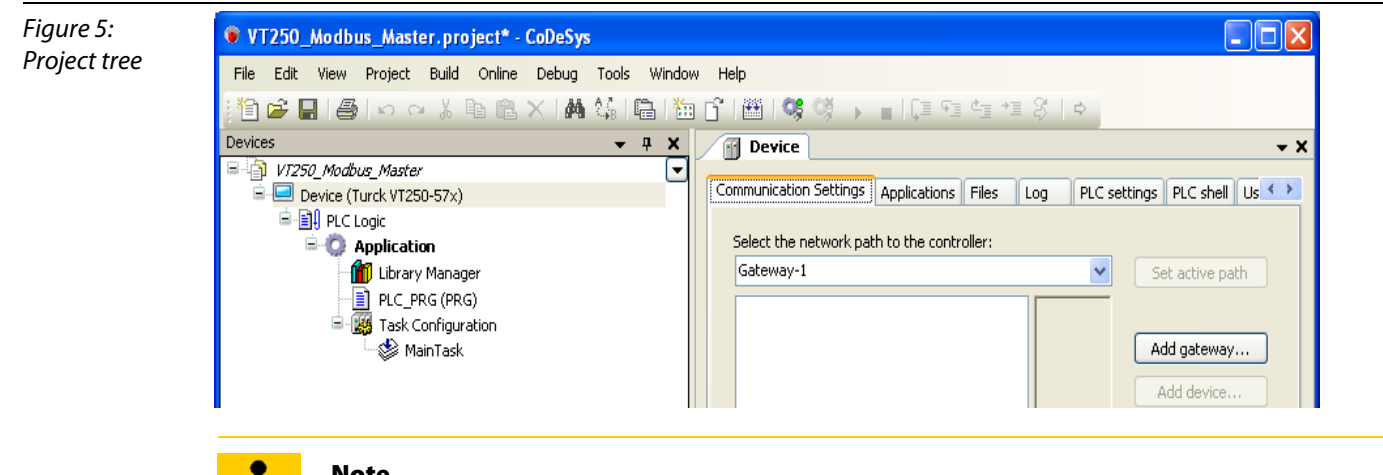

#### Note

If the window "devices" should not be displayed, it can be activated via "View  $\rightarrow$  Devices".

#### **Defining the communication settings**

Double-clicking the "Device VT250-57×" opens the corresponding editors. The communication path (Gateway) to the HMI is defined in the "Communication Settings" tab.

| - <b>1</b> |  |
|------------|--|
| 1          |  |

#### Note

Please observe, that the VT250-57× and your PC on which CoDeSys is running, are nodes of the same Ethernet network! If this is not the case, a communication between the two is not possible.

#### **Gateway definition**

- 1 Use the "Add gateway"-button to open the dialog box "Gateway" and, where necessary, assign a new gateway name.
- 2 Keep the setting "localhost" or define an IP-address for the gateway instead. When using the setting "localhost", the CoDeSys communication gateway of the PC, on which this CoDeSys-installation is running, is used as programming interface.

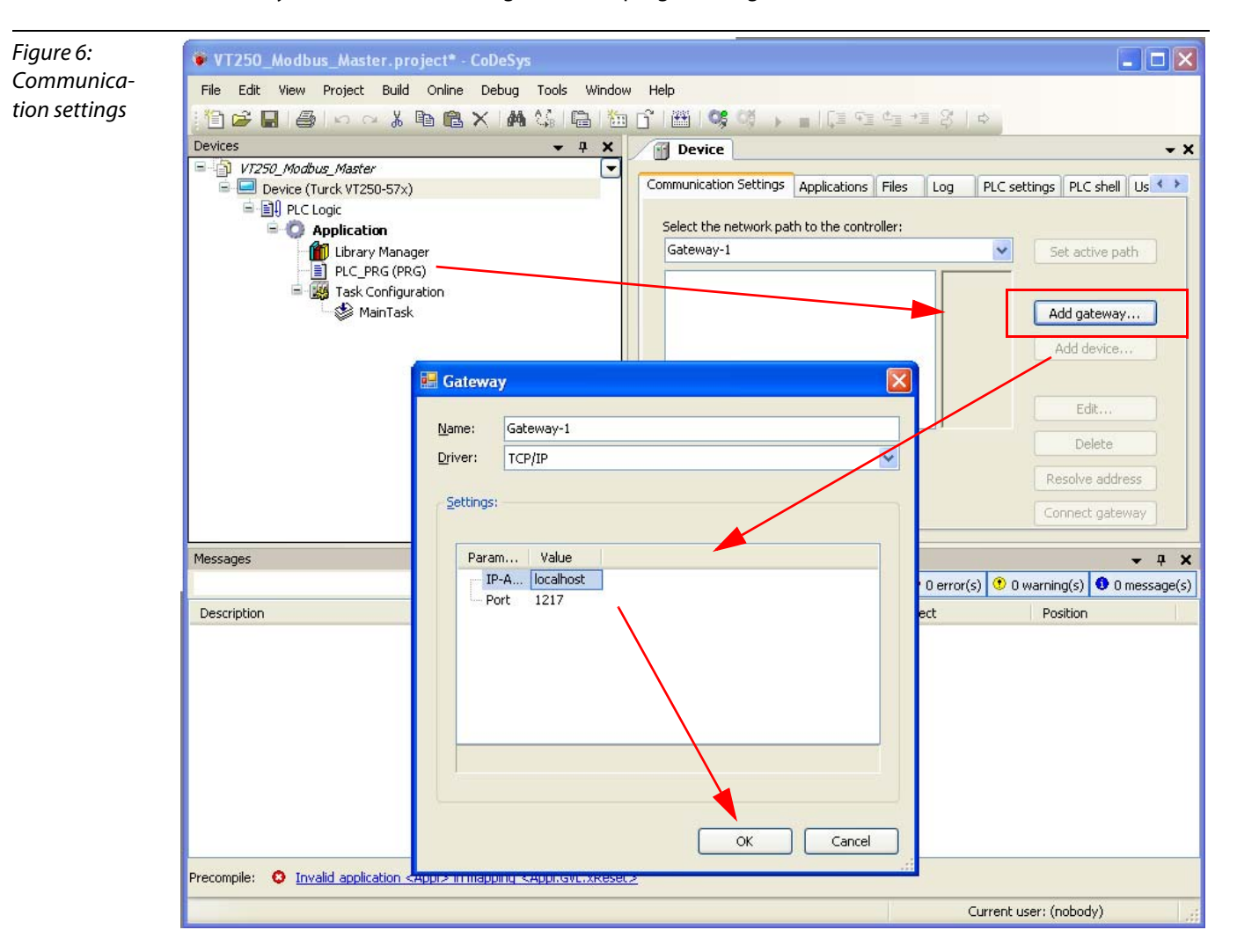

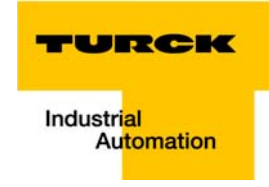

#### Setting the communication path

- 1 Mark the gateway and scan the network via the respective button. The connected VT250-57×, in this example the VT250-57P-L7-DPM, is found.
- 2 Mark the VT250-57x and set the active path using the "Set active path" button.

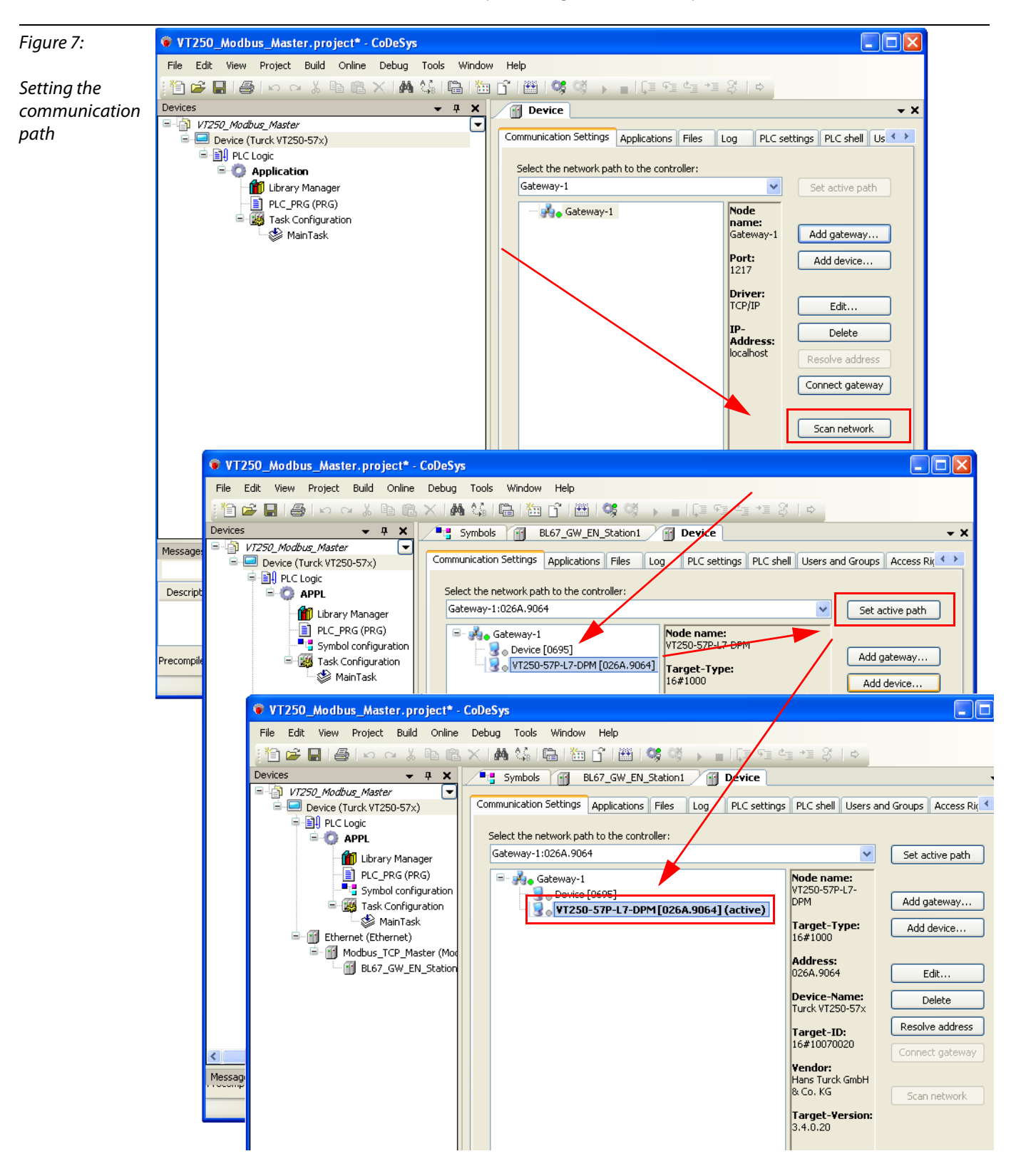

#### **Renaming the application**

Note

The operating system rcX uses the 8.3-filename convention.

Therefore, it has to be observed, that the name of the stored application file also corresponds to this convention.

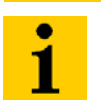

Using an application name, which does not correspond to the 8.3-naming convention, may cause data loss and communication problems between PC and VT250-57×!

- 1 Open the context menu by right-clicking the "Application" and select "Properties".
- 2 In the "Common"-tab, define an application name with a maximum of 7 characters and confirm it with OK. The following warning can be confirmed either.

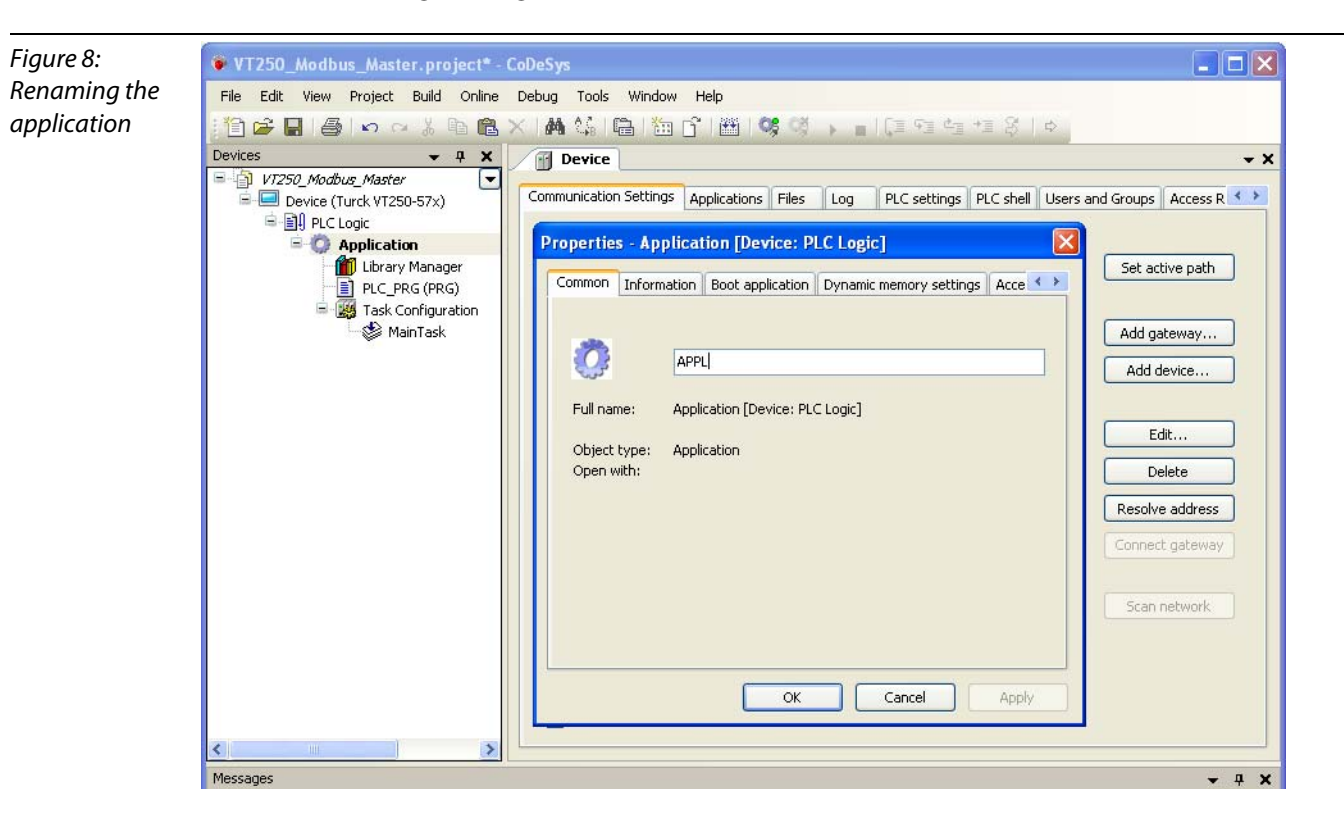

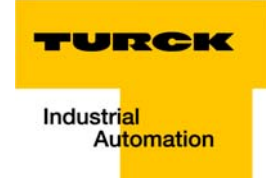

#### **Adding the Ethernet Adapter**

Open again the context menu by right-clicking the Device Turck VT250-57x entry. In the dialog "Add Device", select the 3S Ethernet Adapter under "Fieldbusses  $\rightarrow$  Ethernet Adapter" and add it to the project tree.

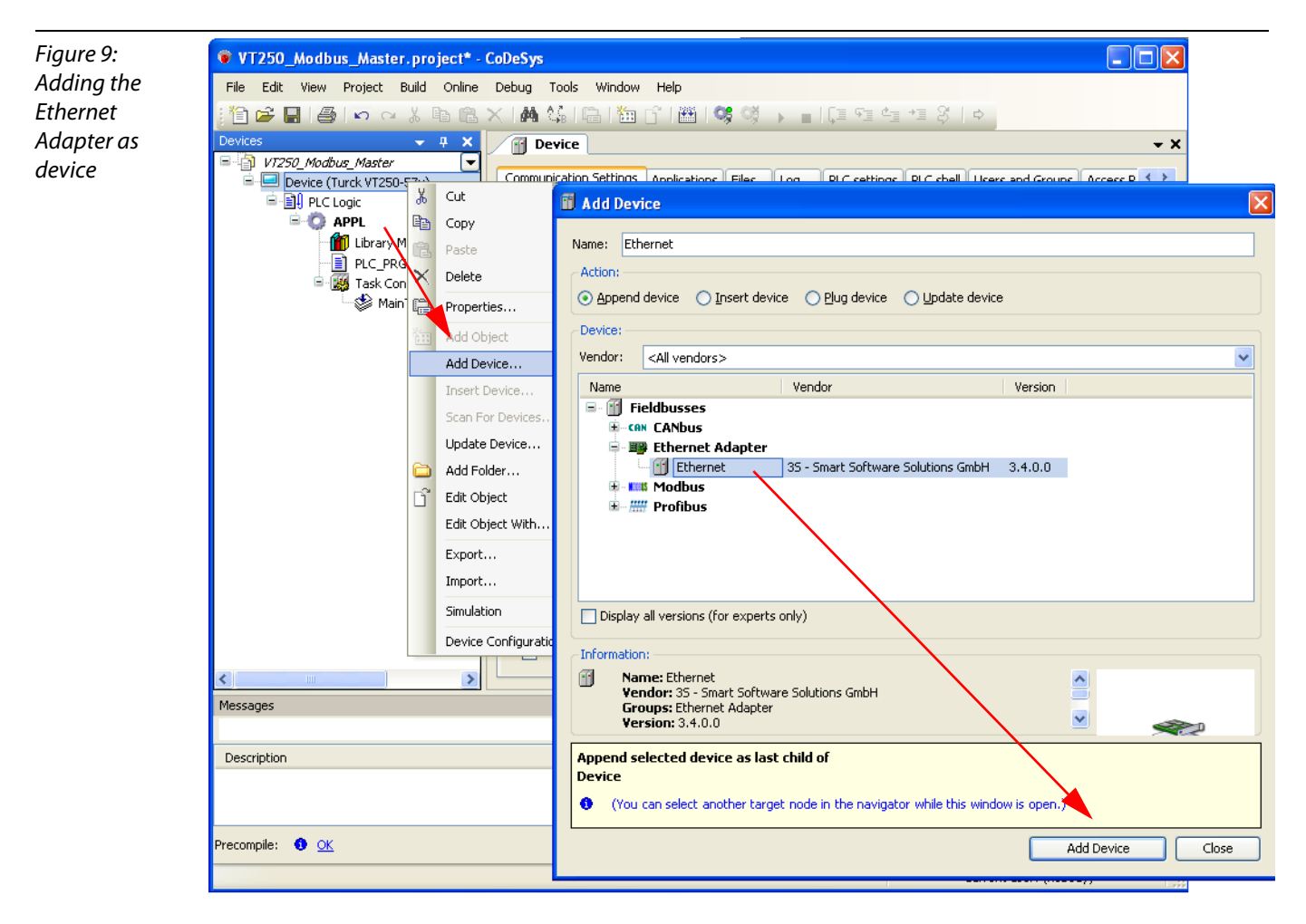

## Adding the Modbus Master

A right-click on the Ethernet Adapter opens the context menu. Select "Add Device" and add the Modbus TCP Master to the project tree.

| Figure 10:    | 🔍 VT250_Modbus_Master.project* - CoDeSys                                          |                                                                                                    |                                                            |                                                                                        |                                                                                             |       |  |  |  |  |  |
|---------------|-----------------------------------------------------------------------------------|----------------------------------------------------------------------------------------------------|------------------------------------------------------------|----------------------------------------------------------------------------------------|---------------------------------------------------------------------------------------------|-------|--|--|--|--|--|
| Adding the    | File Edit View Project Build Online Debug Tools Window Help                       |                                                                                                    |                                                            |                                                                                        |                                                                                             |       |  |  |  |  |  |
| Modbus Master | 👔 🗃 🖨   🚳   🕫 🗠 🗙 🗈 🛍 🗙 🧴 🗊 Add Device                                            |                                                                                                    |                                                            |                                                                                        |                                                                                             |       |  |  |  |  |  |
|               | Devices                                                                           | <i>dbuş</i><br>: (Tur<br>.C Loç<br><b>АР</b>                                                                                | <mark>✓ 4 ×</mark><br>Master<br>ck VT250-57x)<br>jic<br>PI | Name: Modbus_TCP_Master Action:  Append device Insert device Plug device Update device |                                                                                             |       |  |  |  |  |  |
|               |                                                                                   |                                                                                                    | Library Manager<br>PLC_PRG (PRG)<br>Task Configuration     |                                                                                        | Vendor: <all vendors=""></all>                                                              |       |  |  |  |  |  |
|               |                                                                                   | -                                                                                                    | 🆃 MainTask                                                 |                                                                                        | Name Vendor Version                                                                         |       |  |  |  |  |  |
|               |                                                                                   | i<br>hovod                                                                                                    | 😻 Task                                                     |                                                                                        | Fieldbusses                                                                                 |       |  |  |  |  |  |
|               |                                                                                   | .nerne                                                                                                    | Cut                                                        |                                                                                        | INIX Modbus TCP Master     Modbus TCP Master     35 - Smart Software Solutions GmbH 3.4.1.0 |       |  |  |  |  |  |
|               |                                                                                   |                                                                                                    | Сору                                                       |                                                                                        | IIII ModbusTCP Slave Device                                                                 |       |  |  |  |  |  |
|               |                                                                                   |                                                                                                    | Paste                                                      |                                                                                        |                                                                                             |       |  |  |  |  |  |
|               |                                                                                   | $\times$                                                                                                    | Delete                                                     |                                                                                        |                                                                                             |       |  |  |  |  |  |
|               | Properties                                                                        |                                                                                                    |                                                            |                                                                                        |                                                                                             |       |  |  |  |  |  |
|               |                                                                                   |                                                                                                    | Add Object                                                 |                                                                                        |                                                                                             |       |  |  |  |  |  |
|               |                                                                                   |                                                                                                    | Add Device                                                 |                                                                                        |                                                                                             |       |  |  |  |  |  |
|               | Insert Device Scan For Devices Disable Device Update Device Add Folder Add Folder | Information:  Name: Modbus TCP Master Vendor: 35 - Smart Software Solutions GmbH Groups: Modbus TCP Master Version: 3.4.1.0 |                                                            |                                                                                        |                                                                                             |       |  |  |  |  |  |
|               |                                                                                   |                                                                                                    | Add Folder                                                 |                                                                                        | Append selected device as last child of<br>Ethernet                                         |       |  |  |  |  |  |
|               | 2                                                                                 |                                                                                                    | Edit Object                                                |                                                                                        | (You can select another target node in the pavigator while this window is open.)            |       |  |  |  |  |  |
|               | Messaries                                                                         |                                                                                                    | Ealt Object With                                           |                                                                                        |                                                                                             |       |  |  |  |  |  |
|               | Precompile: 🕚 🤉                                                                   |                                                                                                    | Export<br>Import                                           |                                                                                        | Add Device                                                                                  | Close |  |  |  |  |  |
|               |                                                                                   |                                                                                                    | Device Configuration 🔸                                     |                                                                                        | Current user: (nobody)                                                                      | .;;   |  |  |  |  |  |

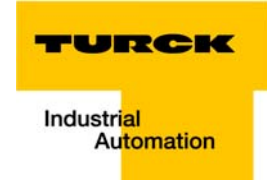

#### Adding a Modbus TCP slave

1 Now, add the Modbus TCP slaves to the project and rename them if necessary.

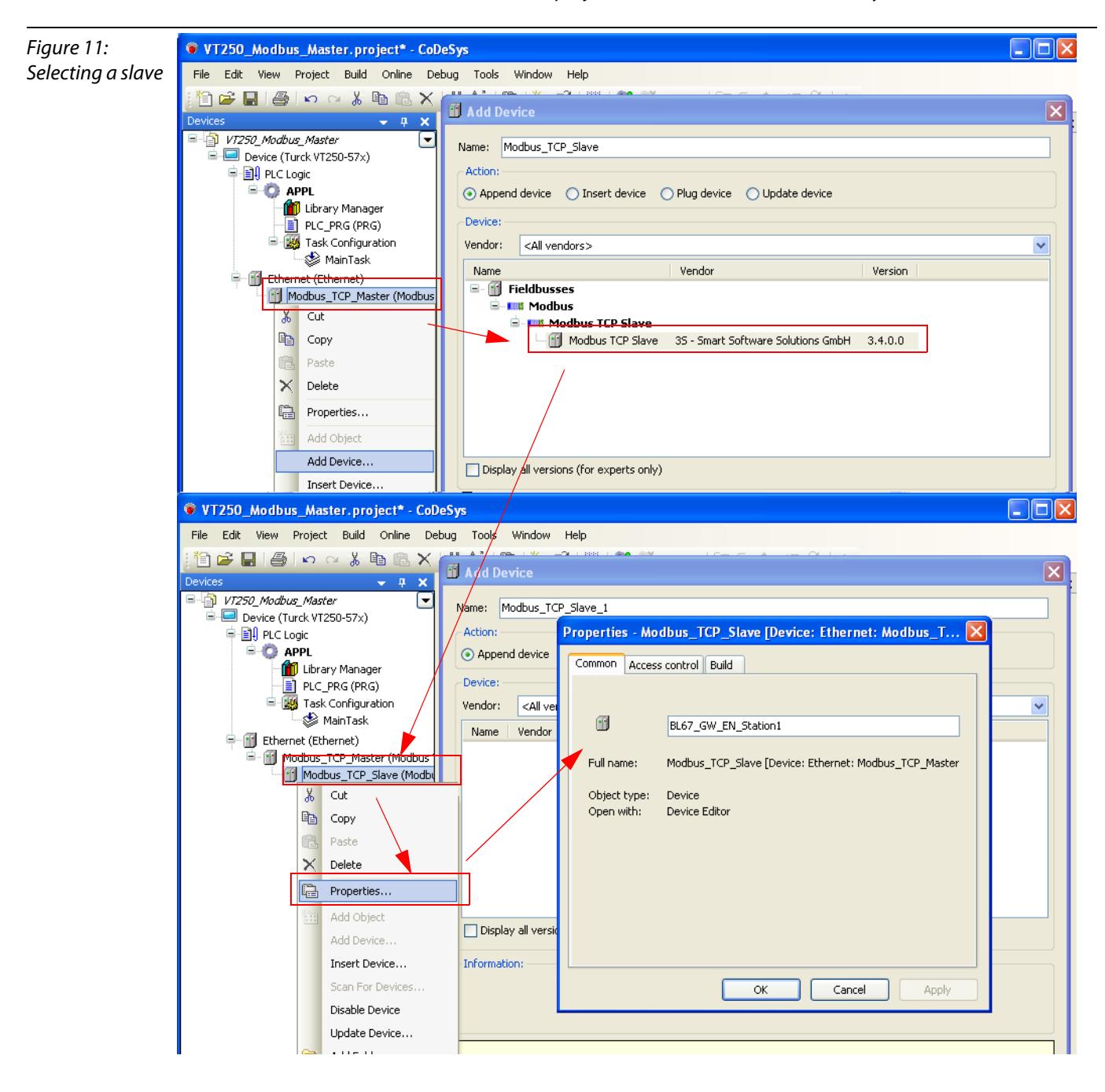

2 Again, a double-click onto the slave in the project tree opens the respective editors. Enter the node's IP address in the register-tab "Modbus TCP Slave" (in this example: address **192.168.1.12**). All other settings can be kept.

| Address at the address at the slave       File Edit View Project Build Online Debug Tools Window Help         Perces       A A A A A A A A A A A A A A A A A A A                                                                                                    |            |
|----------------------------------------------------------------------------------------------------|------------|
| Address of the<br>lave Perices Perices P |            |
| Devices       Image: Type of the state of the state of t                                           |            |
| Modbus TCP Slave Modbus Slave Channel Modbus Slave Init Modbus TCPS  PLC Logic  PLC Logic PLC Logic PLC PRG (PRG) PLC PRG (PRG)    | - × ×      |
| Modbus-TCP<br>Slave IP Address: 192 . 168 . 1 . 12<br>Unit-ID [1247] 1<br>Response Timeout (ms) 1000<br>Port 502<br>Messages                                                                                                    | < >        |
| Slave IP Address: 192.168.1.   Slave IP Address: 192.168.1. Slave IP Address: 192.168.1. 1000 Port 502 Port Solution Messages                                                                                                    |            |
| Image: Second system     Image: Second system     Image:                                                                                                    |            |
| MainTask<br>Ethernet (Ethernet)<br>Modbus_TCP_Master (Modbus TCP Master)<br>BL67_GW_EN_Station1 (Modbus TCP Slave)<br>Messages                                                                                                    |            |
|                                                                                                    |            |
| BL67_GW_EN_Station1 (Modbus TCP Slave)                                                                                                    |            |
| Kessages                                                                                                    |            |
| Messages                                                                                                    |            |
|                                                                                                    |            |
|                                                                                                    | <b>φ Χ</b> |
|                                                                                                    |            |
| Description Project Object Position                                                                                                    | sage(s)    |
| Precompile: 0 OK                                                                                                    | sage(s)    |
| Current user (nahadu)                                                                                                    | sage(s)    |

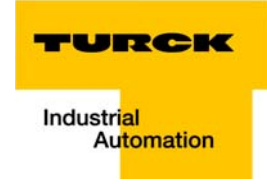

#### Programming (example program)

The programming is done in the program PLC\_PRG. This example is programmed in ST as defined under "Creating a new project".

#### Small example program

- 1 The counter counts
- 2 Counter-reset via setting the variable "xReset" (BOOL) to "1". "xReset" has been defined in the global variables (see also page page 1-14)
- **3** The analog value of the sensor at channel 1 of the analog input module (slot 2 of the BL67 station) is read out.

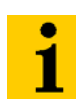

#### Note

The status of process values is only shown in the process image if a program refers to them or if the function "Always update variables" in the "MobusTCPSlave I/O Mapping" (see Reading out the process data, page 1-28) is enabled.

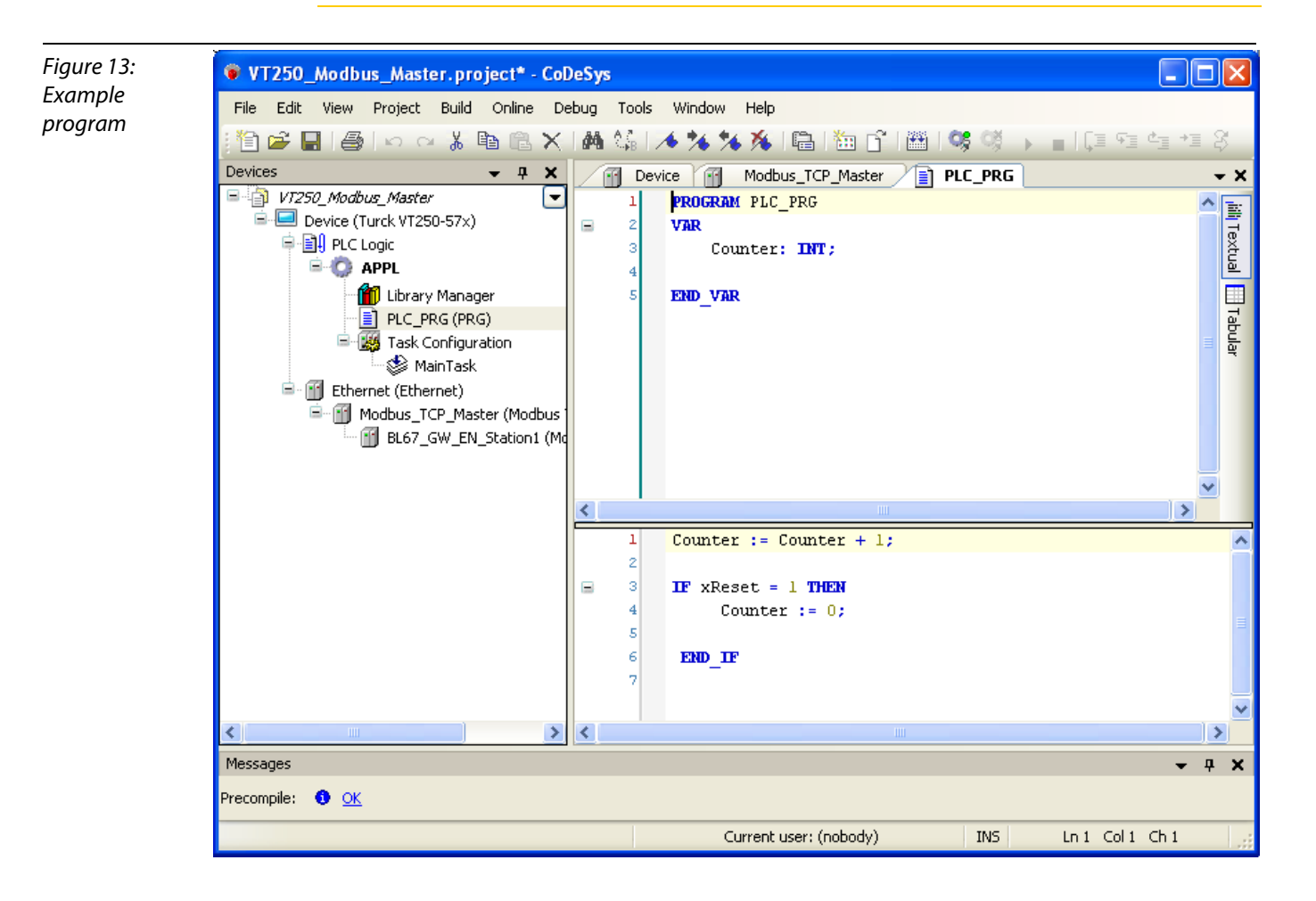

#### **CoDeSys: global variables**

Global variables are defined either in the Global Variable List (see page 1-15) or directly in the I/O Mappings of the single I/O modules.

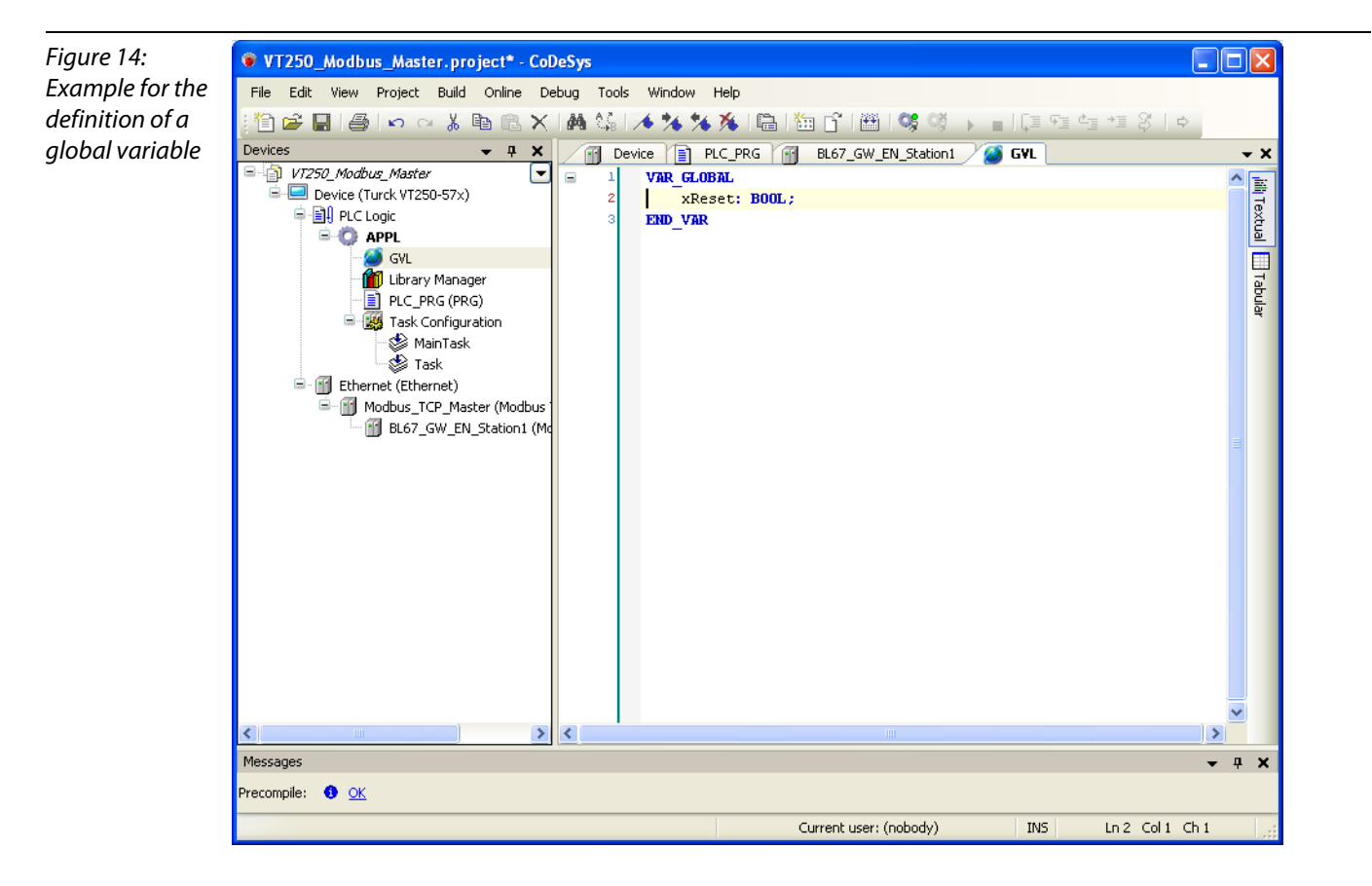

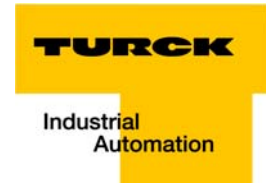

#### **Global variable list**

The creation of a "Global Variable List" is possible, too: right-click to "APPL"  $\rightarrow$  Add object  $\rightarrow$  "Global Variable List".

Define the global variables. The global variables are also automatically exported when building the project if they have been chosen for export in the symbol configuration. (see also Figure 26: Symbol configuration, select variables, page 1-26).

#### **Modbus channels**

The communication between Modbus TCP master and Modbus slaves is realized through defined Modbus channels.

These channels are set in the register-tab "Modbus Slave Channel" using the "Add Channel..." button.

Correspondent to the set channels, the slave's process data can then be monitored under "ModbusTCPSlave I/O Mapping" (see Reading out the process data, page 1-28).

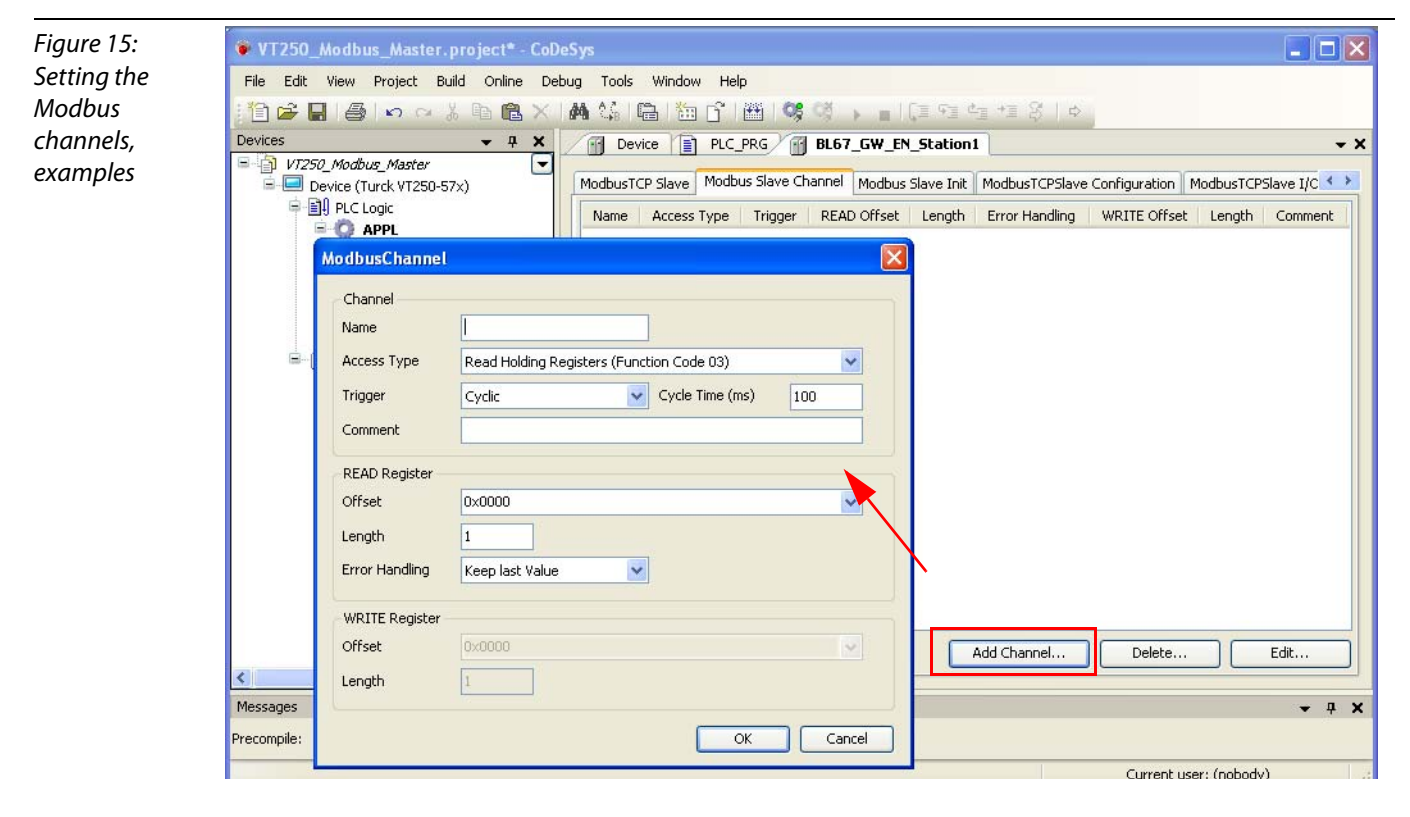

The Modbus communication channels are defined by:

- "Access Type": Modbus function code, which defines the access method (bit- or word-wise, read or write).
- "READ Register" or "WRITE Register" → "Offset": Specification of the start address for the Modbus Slave's register that has to be read or written. These specifications are part of the slave's Modbus documentation!

#### Modbus data mapping

The mapping for the input and output data of a BLxx-Modbus station depends on it's configuration.

The TURCK-Software "I/O-ASSISTANT" offers the feature of creating a Modbus report for each BLxx-Modbus station, which shows the mapping for the respective station.

#### **Example station** (see also page 1-2):

BL67-GW-EN (IP address 192.168.1.12) with:

- Slot 1: BL67-4DI-PD
- Slot 2: BL67-2AI-I with analog sensor Bi5-M18-Li2
- Slot 3: BL67-8DO-0.5A-P

#### Modbus mapping (I/O-ASSISTANT)

Figure 16: Modbus report in the I/O-ASSISTANT

Station report

#### 6. Modbus report

A Register, read, analog value, slot 2

%QW0, slot 3

B Register write, 8DO, 6.1. Station description

Station address: 192.168.1.254

| Adr./Slot        | Name                                | TAG                          | Data Size In | Data Size Out |
|------------------|-------------------------------------|------------------------------|--------------|---------------|
| 0*               | BL67-GW-EN                          | 192.168.1.254/BL67-<br>GW-EN | 16 bit       | 0 bit         |
| 1                | BL67-4DI-PD                         | 01/8L67-4DI-P.D              | 4 bit        | 0 bit         |
| 2                | BL67-2AI-I                          | 02/BL67-2AI-I                | 32 bit       | 0 bit         |
| 3                | BL67-8DO-0.5A-P                     | 03/BL67-8DO-0.5A-<br>P       | 0 bit        | 8 bit         |
|                  | Local I/O data ind . status/control |                              | 4 Words      | 1 Word        |
|                  | Summarized diagnostics              |                              | 1 Word       | 0 Words       |
| Total size for i | n/out data rounded on full words    |                              | 5 Words      | 1 Word        |

\*For detailed information about status/control word see online help

#### 6.2. I/O map for input data

|   | Re gi s  | ter  |       | Bitposition |       |       |       |       |        |         |        |       |       |       |       |       |         |       |
|---|----------|------|-------|-------------|-------|-------|-------|-------|--------|---------|--------|-------|-------|-------|-------|-------|---------|-------|
| - | Hex      | Dec  | 15    | 14          | 13    | 12    | 11    | 10    | 9      | 8       | 7      | 6     | 5     | 4     | 3     | 2     | 1       | 0     |
| A | 0x0000   | 0000 | 02.15 | 02.14       | 02.13 | 02.12 | 02.11 | 02.10 | 02.09  | 02.08   | 02.07  | 02.06 | 02.05 | 02.04 | 02.03 | 02.02 | 02.01   | 02.00 |
|   | 0x0001   | 0001 | 02.31 | 02,30       | 02.29 | 02.28 | 02.27 | 02.26 | 02.25  | 02.24   | 02.23  | 02.22 | 02.21 | 02.20 | 02.19 | 02.18 | 02.17   | 02.16 |
|   | 0x0002   | 0002 | -     | -           | -     | -     | -     | -     | -      | -       | -      | -     | -     | -     | 01.03 | 01.02 | 01.01   | 01.00 |
|   | °0x0003  | 0003 | GW.15 | GW.14       | GW.13 | GW.12 | GW.11 | GW.10 | GW .09 | G W .08 | GW .07 | GW.06 | GW.05 | GW.04 | GW.03 | GW.02 | G W .01 | GW.00 |
|   | **0x0005 | 0005 | -     | -           | -     | -     | -     | -     | -      | -       | -      | -     | -     | -     | -     | M02   | M01     | MOO   |

Description: 1.Column=Register, n. Column=Modul number.register \*) GW: gateway status-/diagnostics bits \*\*) M: module diagnostics (1 bit for each module)

Process input data: 5 Words

#### 6.3. I/O map for output data

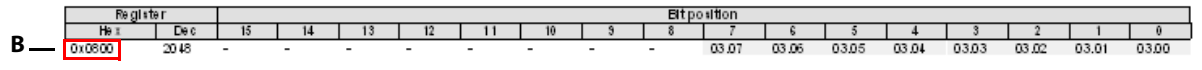

Description: 1.Column=Register, n. Column=Modul number.register

Process output data: 1 Word

#### Note

For more detailed information about the Modbus registers of the BL67-GW-EN, please read the respective manual (D300815, chapter 4).

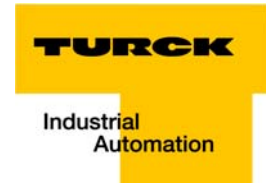

#### Setting the Modbus channels, (examples)

- 1 Read: Analog value, sensor at slot 2 (see also page 1-2).
  - Access Type: Read Holding Registers (function code **03**)
  - Read Register, Offset:
     **0x0000** (see above Modbus report in the I/O-ASSISTANT, page 1-16):
     The *packed* process input data of the modules in a BL67-station can be found in registers 0x0000 to 0x01FF, whereas the data of the intelligent modules (analog and technology modules) are mapped first, followed by the data of the digital modules in a station.

As the BL67-2Al-I at slot 2 is the first analog input module in the example station, register 0x0000 has to be read.

| Figure 17:    | ♥ VT250     | _Modbus_Maste                                               | er.project* - CoDeSys                                                                                               |  |  |  |  |  |  |  |
|---------------|-------------|-------------------------------------------------------------|----------------------------------------------------------------------------------------------------|--|--|--|--|--|--|--|
| Modbus        | File Edit   | fit View Project Build Online Debug Tools Window Help       |                                                                                                    |  |  |  |  |  |  |  |
| channel, read | : 🛅 🚅       | ≱目● ∽ ∝ 氷 凾 亀 ×   桷 端   亀   迤 音   幽   等 ଔ → ■   ほ 殖 性 왕   ↔ |                                                                                                    |  |  |  |  |  |  |  |
| analog value, | Devices     |                                                             | ▼ ╀ X Price PLC_PRG BL67_GW_EN_Station1 ▼ X                                                                         |  |  |  |  |  |  |  |
| FC03          |             | VT250_Modbus_Mas                                            | ester  International Model Stave Model Stave Channel Model Stave Toth Model Stave Configuration Model Stave Channel |  |  |  |  |  |  |  |
|               |             | 🖃 🗐 SPS-Logik                                               | Name Access Type Trigger BEAD Offset Length Error Handling W                                                        |  |  |  |  |  |  |  |
|               |             | 🖹 🔘 Appl                                                    | Access rube indue RCAD Orset Lender Eron Haldmind w                                                                 |  |  |  |  |  |  |  |
|               |             | GVL<br>Mai Bibl                                             | L Jiobeksverwalter                                                                                                  |  |  |  |  |  |  |  |
|               |             | ModbusChannel                                               |                                                                                                    |  |  |  |  |  |  |  |
|               |             | - Channel                                                   |                                                                                                    |  |  |  |  |  |  |  |
|               |             | Name                                                        | analog value, slot2, channel1                                                                                       |  |  |  |  |  |  |  |
|               |             | Access Type                                                 | Read Holding Registers (Function Code 03)                                                                           |  |  |  |  |  |  |  |
|               |             | Trigger                                                     | Cyclic V Cycle Time (ms) 100                                                                                        |  |  |  |  |  |  |  |
|               |             | Comment                                                     | Add Channel Delete Edit                                                                                             |  |  |  |  |  |  |  |
|               | Messages    | DEAD Desister                                               |                                                                                                    |  |  |  |  |  |  |  |
|               | Drocompile  | Offset                                                      |                                                                                                    |  |  |  |  |  |  |  |
|               | Precomplie: | Length                                                      |                                                                                                    |  |  |  |  |  |  |  |
|               |             | Error Handling                                              | Current user: (nobody)                                                                                              |  |  |  |  |  |  |  |
|               |             |                                                             |                                                                                                    |  |  |  |  |  |  |  |
|               |             | WRITE Register                                              |                                                                                                    |  |  |  |  |  |  |  |
|               |             | Offset                                                      | 0x0000                                                                                                    |  |  |  |  |  |  |  |
|               |             | Length                                                      |                                                                                                    |  |  |  |  |  |  |  |
|               |             |                                                             |                                                                                                    |  |  |  |  |  |  |  |

- 2 Writing of **%QW0** and mapping of the counter value (VAR "Counter", see PLC\_PRG, page 1-13) to the output byte of the digital output module (BL67-8DO-0.5A-P, Slot 3, %QW0).
- 2.1 Write: %QW0
  - Access Type:
    - Write Single Registers (function code **06**)
  - Write Register, Offset:

**0x0800** (see above Modbus report in the I/O-ASSISTANT, page 1-16):

The *packed* process output data of the modules in a BL67-station can be found in registers 0x0800 to 0x09FF, whereas the data of the intelligent modules (analog and technology modules) are mapped first, followed by the data of the digital modules in a station.

As the BL67-8DO-0,5A-P at slot 3 is the first and only output module in the example station, register 0x0800 has to be written.

| Figure 18:     | VT250_Modbus_Master.project* - CoDeSys 📃 🗖 🔀                                                                                                    |  |  |  |  |  |  |
|----------------|----------------------------------------------------------------------------------------------------|--|--|--|--|--|--|
| Modbus         | Edit View Project Build Online Debug Tools Window Help                                                                                                    |  |  |  |  |  |  |
| channel, write | 管 🛩 🔚   疊   ∽  ~                                                                                                    |  |  |  |  |  |  |
| counter value, | Devices • 4 X BL67_GW_EN_Station1 • X                                                                                                    |  |  |  |  |  |  |
| FC03           | VT250_Modbus_Master     ModbusTCPSlave I/O Mat     ModbusTCPSlave I/O Mat     ModbusTCPSlave I/O Mat     ModbusTCPSlave I/O Mat     ModbusTCPSlave I/O Mat     ModbusTCPSlave I/O Mat |  |  |  |  |  |  |
|                | PLC Logic Name Access Type Trigger READ Offset Length                                                                                                    |  |  |  |  |  |  |
|                | APPL     analog value, slot2, channel1Read Holding Registers (Function Code 03) CYCLIC, t#100ms16#00001                                                                               |  |  |  |  |  |  |
|                | GVL                                                                                                    |  |  |  |  |  |  |
|                | ModbusChannel                                                                                                    |  |  |  |  |  |  |
|                | Channel                                                                                                    |  |  |  |  |  |  |
|                | Name counter value, slot3                                                                                                    |  |  |  |  |  |  |
|                | Access Type Write Single Register Function Code 06)                                                                                                    |  |  |  |  |  |  |
|                |                                                                                                    |  |  |  |  |  |  |
|                |                                                                                                    |  |  |  |  |  |  |
|                | Add Channel Delete Edit                                                                                                    |  |  |  |  |  |  |
|                | READ Register                                                                                                    |  |  |  |  |  |  |
|                | 0000 V V V                                                                                                    |  |  |  |  |  |  |
|                | Length 0 Current user: (nobody)                                                                                                    |  |  |  |  |  |  |
|                | Error Handling Keep last Value                                                                                                    |  |  |  |  |  |  |
|                |                                                                                                    |  |  |  |  |  |  |
|                | WRITE Register                                                                                                    |  |  |  |  |  |  |
|                |                                                                                                    |  |  |  |  |  |  |
|                | Length 1                                                                                                    |  |  |  |  |  |  |
|                |                                                                                                    |  |  |  |  |  |  |
|                |                                                                                                    |  |  |  |  |  |  |

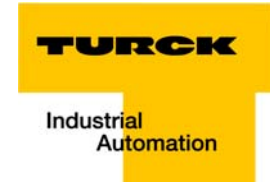

2.2 Mapping: counter value to %QW0

"Input Assistant".

- The mapping of the counter value (VAR "Counter") to the module's output register is done in the "Modbus TCP Slave I/O Mapping".
   Double click the field "variable" in the respective line. Use the "..."-button to open the dialog box
- Here, select the variable to be mapped. "Counter" can be found under "PLC\_PRG", as it has been defined there see Programming (example program).

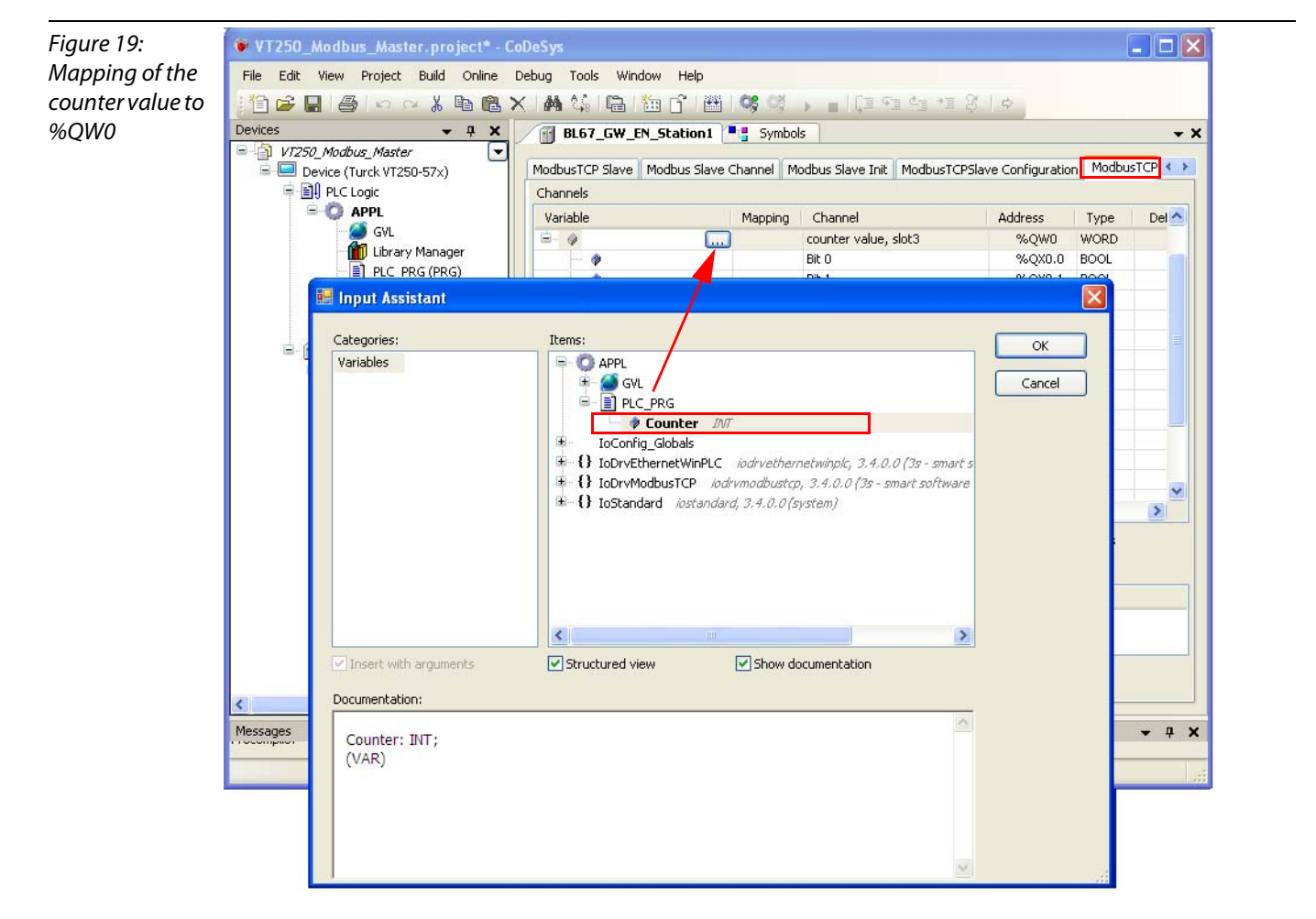

 Confirm with "OK". The counter value is now mirrored to %QW0 of the output module at slot 3 in the example station and displayed.

- **3** Read: **Bit 0** at BL67-4DI-PD  $\rightarrow$  resetting the counter (with "xReset" = 1)
- **3.1** Read: %IW2
  - Access Type: Read Holding Registers (function code **03**)
  - Read Register, Offset:
    - **0x0002** (see above Modbus report in the I/O-ASSISTANT, page 1-16):

The *packed* process input data of the modules in a BL67-station can be found in registers 0x0000 to 0x01FF, whereas the data of the intelligent modules (analog and technology modules) are mapped first, followed by the data of the digital modules in a station.

As the BL67-4DI-PD at slot 1 is the first **digital** input module in the example station, it's input data are mapped after those of the analog module (slot 2) and are thus read from register 0x0002 (%IW2).

| Figure 20:     | 🖲 VT.                                                       | T250_Modbus_Master.project* - CoDeSys                  |                     |                                |                                           |                      |                  |         |       |  |  |  |  |
|----------------|-------------------------------------------------------------|--------------------------------------------------------|---------------------|--------------------------------|-------------------------------------------|----------------------|------------------|---------|-------|--|--|--|--|
| Modbus         | File                                                        | Edit View Project Build Online Debug Tools Window Help |                     |                                |                                           |                      |                  |         |       |  |  |  |  |
| channel, read  | : 111 🖆 🛃 🕼 🗠 🛪 🐘 🎕 🔚 🛅 👔 😭 👹 🔇 👂 🕞 🔲 🗐 🖆 付 🗎 🗎 👘 👘 👘 👘 🖓 🔅 |                                                        |                     |                                |                                           |                      |                  |         |       |  |  |  |  |
| "xReset", FC03 | FC03 Devices - 4 × M BL67_GW_EN_Station1 Symbols            |                                                        |                     |                                |                                           |                      |                  |         |       |  |  |  |  |
| ,              |                                                             | VT250_Modbus_Mast                                      | ter 💌 💌<br>250-57x) | ModbusTCP Slave Modbus Slave C | hannel Modbus Slave Init ModbusTCPSlav    | e Configuration Modt | ousTCPSlave I/O  | Mapping | Stati |  |  |  |  |
|                |                                                             | PLC Logic                                              | 200 01 //           | Access Type                    | Trigger                                   | READ Offset          | Length           | Err     |       |  |  |  |  |
|                |                                                             |                                                        |                     | analog value, slot2, channel1  | Read Holding Registers (Function Code 03) | CYCLIC, t#100ms      | 16#0000          | 1       | Kee   |  |  |  |  |
|                |                                                             | 💋 GVL                                                  | W. Managor          | counter value, slot3           | Write Single Register (Function Code 06)  | CYCLIC, t#100ms      |                  |         |       |  |  |  |  |
|                |                                                             |                                                        | PRG (PRG)           | xReset                         | Read Holding Registers (Function Code 03) | CYCLIC, t#100ms      | 16#0002          | 1       | Kee   |  |  |  |  |
|                |                                                             |                                                        | - I                 |                                |                                           |                      |                  |         |       |  |  |  |  |
|                |                                                             | ModbusChannel                                          |                     |                                |                                           |                      |                  |         |       |  |  |  |  |
|                |                                                             | Channel                                                |                     |                                |                                           |                      |                  |         |       |  |  |  |  |
|                |                                                             | Name                                                   | ×Reset              |                                |                                           |                      |                  |         |       |  |  |  |  |
|                |                                                             | Access Type                                            | Read Holding Re     | gisters (Function Code 03)     |                                           |                      |                  |         |       |  |  |  |  |
|                |                                                             | Trigger                                                | Cuclic              | Cycle Time (ms)                |                                           |                      |                  |         |       |  |  |  |  |
|                |                                                             |                                                        | Cyclic              |                                |                                           |                      |                  |         |       |  |  |  |  |
|                |                                                             | Comment                                                |                     |                                |                                           |                      |                  |         |       |  |  |  |  |
|                |                                                             | READ Register —                                        |                     |                                |                                           |                      |                  |         |       |  |  |  |  |
|                |                                                             | Offset                                                 | 0×0002              |                                |                                           | dd Channel           | Delete           | Edi     | it    |  |  |  |  |
|                | <                                                           | Length                                                 | 1                   |                                |                                           |                      |                  |         |       |  |  |  |  |
|                | Messag                                                      | Error Handling                                         | Keen last Value     | ~                              |                                           |                      |                  |         | •     |  |  |  |  |
|                |                                                             |                                                        | noop last raide     |                                |                                           |                      |                  |         |       |  |  |  |  |
|                |                                                             | -WRITE Register -                                      |                     |                                |                                           |                      | Current user: (n | obody)  |       |  |  |  |  |
|                |                                                             | Offset                                                 | 0×0000              |                                | ✓                                         |                      |                  |         |       |  |  |  |  |
|                |                                                             | Length                                                 | 1                   |                                |                                           |                      |                  |         |       |  |  |  |  |
|                |                                                             |                                                        |                     |                                |                                           |                      |                  |         |       |  |  |  |  |
|                |                                                             |                                                        |                     |                                | Cancel                                    |                      |                  |         |       |  |  |  |  |
|                |                                                             |                                                        |                     |                                |                                           |                      |                  |         |       |  |  |  |  |

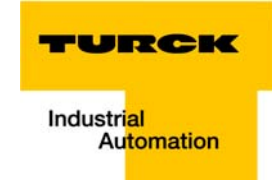

- **3.2** Mapping: "xReset" (global variable) to %IX4.0 in %IW2
  - "xReset" is mapped to the first bit in %IW2 of BL67-4DI-PD. This is done in the "ModbusTCPSlave I/O Mapping".
  - Double click the field "variable" in the respective line. Use the "..."-button to open the dialog box "Input Assistant".
  - Here, select the variable to be mapped. "Counter" can be found under in the global variables, as it has been defined there, see CoDeSys: global variables.

| Figure 21:<br>Mapping of<br>"xReset" to bit<br>%IX4.0 | ♥ VT250_Modbus_Master.project* - CoDeSys         File       Edit       View       Project       Build       Online       Debug       Tools       Window       Help         Image: Image: Im |                      |                 |                                          |  |  |  |  |  |  |
|-------------------------------------------------------|----------------------------------------------------------------------------------------------------|----------------------|-----------------|------------------------------------------|--|--|--|--|--|--|
|                                                       |                                                                                                    | Variable             | Manning Channel |                                          |  |  |  |  |  |  |
|                                                       | E O APPL                                                                                                    |                      | xReset          | %IWD WORD                                |  |  |  |  |  |  |
|                                                       | 🏈 GVL                                                                                                    | APPL.GVL.xReset      | Bit 0           | %IX0.0 BOOL                              |  |  |  |  |  |  |
|                                                       | 👘 Library Manager                                                                                                    |                      | Bit 1           | %IX0.1 BOOL                              |  |  |  |  |  |  |
|                                                       | PLC_PRG (PRG)                                                                                                    |                      | Bit 2           | %IX0.2 BOOL                              |  |  |  |  |  |  |
|                                                       |                                                                                                    |                      | Bit 3           | %IX0.3 BOOL                              |  |  |  |  |  |  |
|                                                       | Ethernet (Ethernet)                                                                                                    | <                    |                 | <u>&gt;</u>                              |  |  |  |  |  |  |
|                                                       | BL67_GW_EN_Station1                                                                                                    | IEC Objects          | Reset mapping   | ) 🗹 Always update variables              |  |  |  |  |  |  |
|                                                       |                                                                                                    | Variable             | Mapping Type    |                                          |  |  |  |  |  |  |
|                                                       |                                                                                                    | Ø BL67_GW_EN_Station | ModbusTCPSlave  |                                          |  |  |  |  |  |  |
|                                                       |                                                                                                    |                      |                 |                                          |  |  |  |  |  |  |
|                                                       |                                                                                                    |                      |                 |                                          |  |  |  |  |  |  |
|                                                       | Messages                                                                                                    |                      |                 | <del>~</del> ₽ X                         |  |  |  |  |  |  |
|                                                       | <u></u>                                                                                                    |                      |                 | 0 error(s) 1 0 warning(s) 1 0 message(s) |  |  |  |  |  |  |
|                                                       | Description                                                                                                    |                      | Project         | Object Position                          |  |  |  |  |  |  |
|                                                       |                                                                                                    |                      |                 |                                          |  |  |  |  |  |  |
|                                                       |                                                                                                    |                      |                 |                                          |  |  |  |  |  |  |
|                                                       |                                                                                                    |                      |                 |                                          |  |  |  |  |  |  |
|                                                       | Precompile: () <u>OK</u>                                                                                                    |                      |                 |                                          |  |  |  |  |  |  |
|                                                       |                                                                                                    |                      |                 | Current user: (nobody)                   |  |  |  |  |  |  |
|                                                       |                                                                                                    |                      |                 |                                          |  |  |  |  |  |  |

- Confirm with "OK". A "1" at bit %IX4.0 will now reset the counter to zero.

- 4 Read: Diagnosis of the analog module at slot2
  - Access Type: Read Holding Registers (function code **03**)
  - Read Register, Offset:
     **0xA020** (see D300815, chapter 4, Modbus registers)
     The diagnosis information of the I/O modules can either be read as register 0x1018 or as *individual diagnosis* starting with register 0x4

The diagnosis information of the I/O modules can either be read as a *group diagnosis* starting with register 0x1018 or as *individual diagnosis* starting with register 0xA000 (64 byte = 32 register per module).

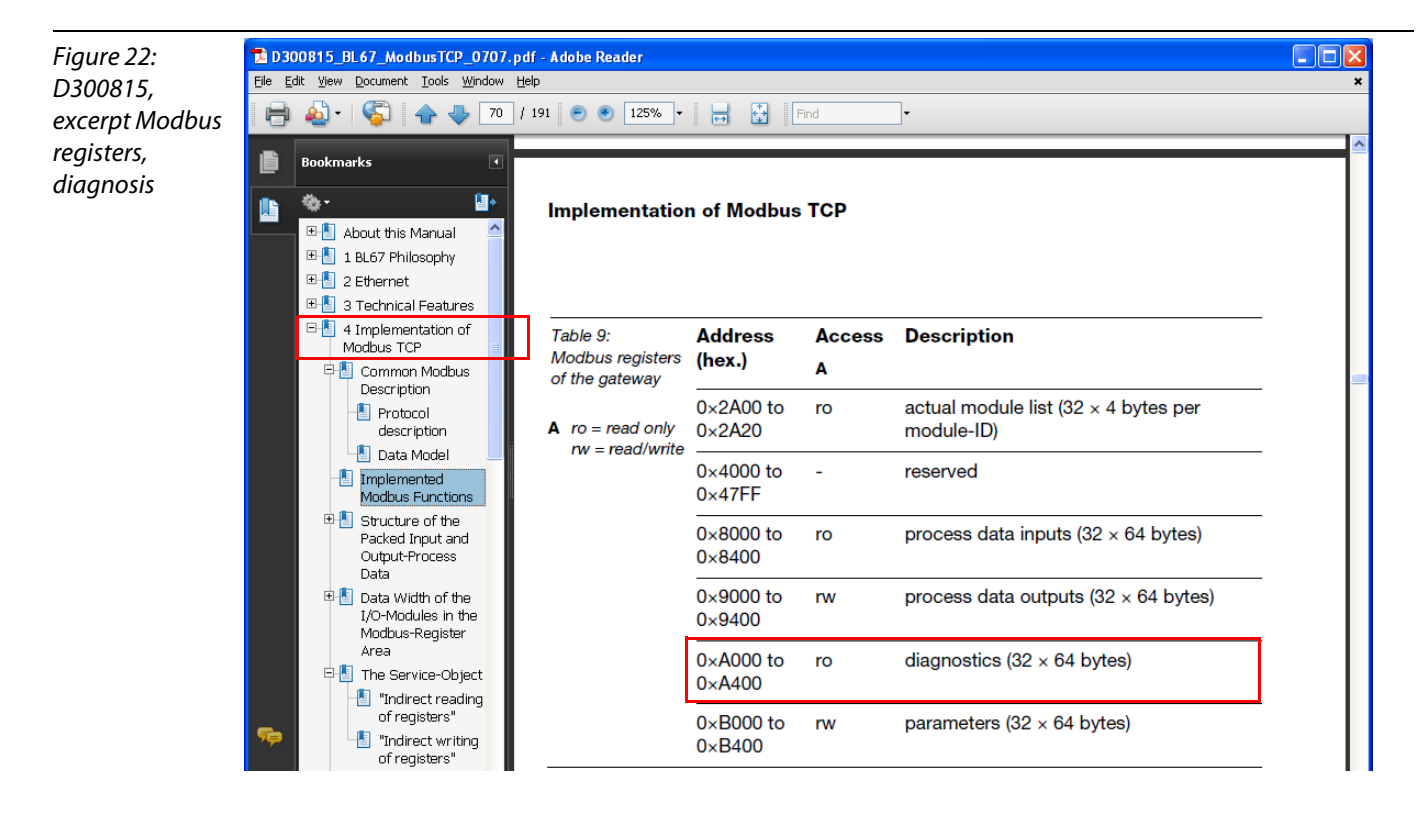

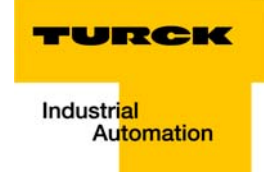

- The diagnostic data of the analog module at slot 2 in the station will thus be read from register 0xA020.

| Figure 23:      | 🕫 VT250_Modbus_Master.project* - CoDeSys                                                                                                    |                    |                 |            |  |  |  |  |  |  |  |
|-----------------|----------------------------------------------------------------------------------------------------|--------------------|-----------------|------------|--|--|--|--|--|--|--|
| Setting the     | File Edit View Project Build Online Debug Tools Window Help                                                                                                    |                    |                 |            |  |  |  |  |  |  |  |
| Modbus          | 1 🖆 🔚   🖨   🗢 🗠 👗 🛍 🕼 🗙   🛤 協   1 🏙   1 🏙   1 👹   1 👹   1 👹   1 🗮   1 👹   1 🗮   1 🖤   1 🗮   1 🖤   1 🖤   1 🖤   1 🖤   1 🖤   1 🖤   1 🖤   1 🖤   1 🖤   1 🖤   1 🖤   1 🖤   1 🖤   1 🖤   1 🖤   1 🖤   1 🖤   1 🖤   1 🖤   1 🖤   1 🖤   1 🖤   1 🖤   1 🖤   1 🖤   1 🖤   1 🖤   1 🖤   1 🖤   1 🖤   1 🖤   1 🖤   1 🖤   1 🖤   1 🖤   1 🖤   1 🖤   1 🖤   1 🖤   1 🖤   1 🖤   1 🖤   1 🖤   1 🖤   1 🖤   1 🖤   1 🖤   1 🖤   1 🖤   1 🖤   1 🖤   1 🖤   1 🖤   1 🖤   1 🖤   1 🖤   1 🖤   1 🖤   1 🖤   1 🖤   1 🖤   1 🖤   1 🖤   1 🖤   1 🖤   1 🖤   1 🖤   1 🖤   1 🖤   1 🖤   1 🖤   1 🖤   1 🖤   1 🖤   1 🖤   1 🖤   1 🖤   1 🖤   1 🖤   1 🖤   1 🖤   1 🖤   1 🖤   1 🖤   1 🖤   1 🖤   1 🖤   1 🖤   1 🖤   1 🖤   1 🖤   1 🖤   1 🖤   1 🖤   1 🖤   1 🖤   1 🖤   1 🖤   1 🖤   1 🖤   1 🖤   1 🖤   1 🖤   1 🖤   1 🖤   1 🖤   1 🖤   1 🖤   1 🖤   1 🖤   1 🖤   1 🖤   1 🖤   1 🖤   1 🖤   1 🖤   1 🖤   1 🖤   1 🖤   1 🖤   1 🖤   1 🖤   1 🖤   1 🖤   1 🖤   1 🖤   1 🖤   1 🖤   1 🖤   1 🖤   1 🖤   1 🍅   1 🖤   1 🖤   1 🖤   1 🖤   1 🖤   1 🖤   1 🖤   1 🖤   1 🖤   1 🖤   1 🖤   1 🖤   1 🖤   1 🖤   1 🖤   1 🖤   1 🖤   1 🖤   1 🖤   1 🖤   1 🖤   1 🖤   1 🖤   1 🖤   1 🖤   1 🖤   1 🖤   1 🖤   1 🖤   1 🖤   1 🖤   1 🖤   1 🖤   1 🖤   1 🖤   1 🖤   1 🖤   1 🖤   1 🖤   1 🖤   1 🖤   1 🖤   1 🖤   1 🖤   1 🆤   1 🖤   1 🖤   1 🖤   1 🖤   1 🖤   1 🖤   1 🖤   1 🖤   1 🖤   1 )   1 )   1   1   1   1   1   1   1 | \$                 |                 |            |  |  |  |  |  |  |  |
| channel for     | Devices V A BL67_GW_EN_Station1                                                                                                    |                    |                 |            |  |  |  |  |  |  |  |
| reading the     | VI250_Modbus_Master                                                                                                    | Configuration Mode | usTCDSIaua 1/01 | Manning    |  |  |  |  |  |  |  |
| diagnostic data |                                                                                                    |                    |                 | napping .  |  |  |  |  |  |  |  |
| 5               | P O APPL analog value, slot2, channel1 Read Holding Registers (Function Code 03)                                                                                                    | CYCLIC, t#100ms    | 16#0000         | 1          |  |  |  |  |  |  |  |
|                 | GVL Counter value, slot3 Write Single Register (Function Code 06)                                                                                                    | CYCLIC, t#100ms    |                 |            |  |  |  |  |  |  |  |
|                 | PLC PRG(1)     S                                                                                                    | CYCLIC, t#100ms    | 16#0002         | 1          |  |  |  |  |  |  |  |
|                 | Task Configuration                                                                                                    | CYCLIC, t#100ms    | 16#AU2U         | 1          |  |  |  |  |  |  |  |
|                 | ModbusChannel                                                                                                    |                    |                 |            |  |  |  |  |  |  |  |
|                 | Channel                                                                                                    | Add Channel        | Delete          |            |  |  |  |  |  |  |  |
|                 | Name diagnosis, slot2                                                                                                    |                    | -               |            |  |  |  |  |  |  |  |
|                 | Access Tupp Dead Melline Dealthur (Furshing Cade 02)                                                                                                    | - 0                | 0 amar(a) 🕐 0   |            |  |  |  |  |  |  |  |
|                 | Access Type Read Holding Registers (Function Code Us)                                                                                                    | · •                | u error(s) U    | warning(s) |  |  |  |  |  |  |  |
|                 | Trigger Cyclic Cycle Time (ms) 100                                                                                                    | Obje               | ct              | Position   |  |  |  |  |  |  |  |
|                 | Comment                                                                                                    |                    |                 |            |  |  |  |  |  |  |  |
|                 | READ Register                                                                                                    |                    |                 |            |  |  |  |  |  |  |  |
|                 | Offset 0xA020                                                                                                    |                    |                 |            |  |  |  |  |  |  |  |
|                 | Length 1                                                                                                    |                    |                 |            |  |  |  |  |  |  |  |
|                 |                                                                                                    |                    | Current u       | ser: (nobo |  |  |  |  |  |  |  |
|                 | Error Hanuling Keep last value                                                                                                    |                    |                 |            |  |  |  |  |  |  |  |
|                 | WRITE Register                                                                                                    |                    |                 |            |  |  |  |  |  |  |  |
|                 | Offset 0x0000                                                                                                    |                    |                 |            |  |  |  |  |  |  |  |
|                 | Length                                                                                                    |                    |                 |            |  |  |  |  |  |  |  |
|                 |                                                                                                    |                    |                 |            |  |  |  |  |  |  |  |
|                 |                                                                                                    |                    |                 |            |  |  |  |  |  |  |  |

#### 5 Write: parameters of the analog module at slot2

Intention  $\rightarrow$  deactivating the channel diagnosis

Writing parameters is normally done once during the program start and is thus not built as a "normal" Modbus channel under "ModbusSlaveChannel", but as an Initialization channel under "Modbus Slave Init" (see Figure 25: Setting the initialization channel for the parameterization).

- Access Type:

Write Single Register (function code **06**)

Write Register, Offset:

**0xB020** (see D300815, chapter 4, Modbus registers)

The parameters for the I/O modules are written starting with register 0xB000 (64 byte = 32 registers per module).

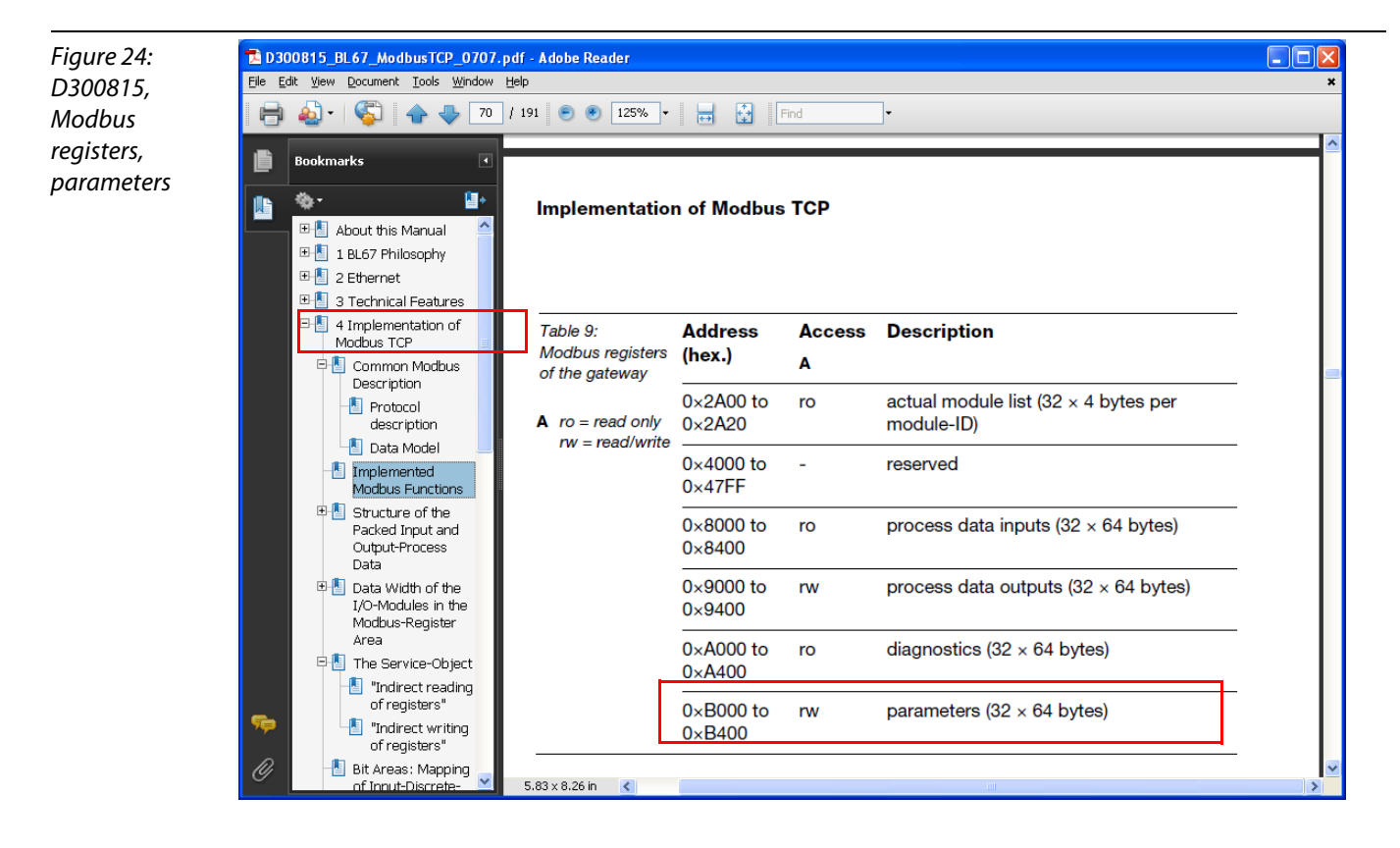

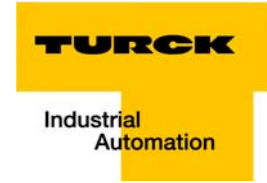

#### Parameterization of the module

The parameters of the module at slot 2 in the station are located in registers 0xB020 ff..

Each channel of the module has one byte parameter data. The parameter data for channel 1 are located in byte 1 of the parameter word (register).

In this case, the parameterization should be a deactivation of the diagnostic messages for channel 2 of the analog module (byte1, bit 2 = 1, see below).

A  $2^{10}$  = **1024** will be written, which results from module's the parameter byte assignment (see below).

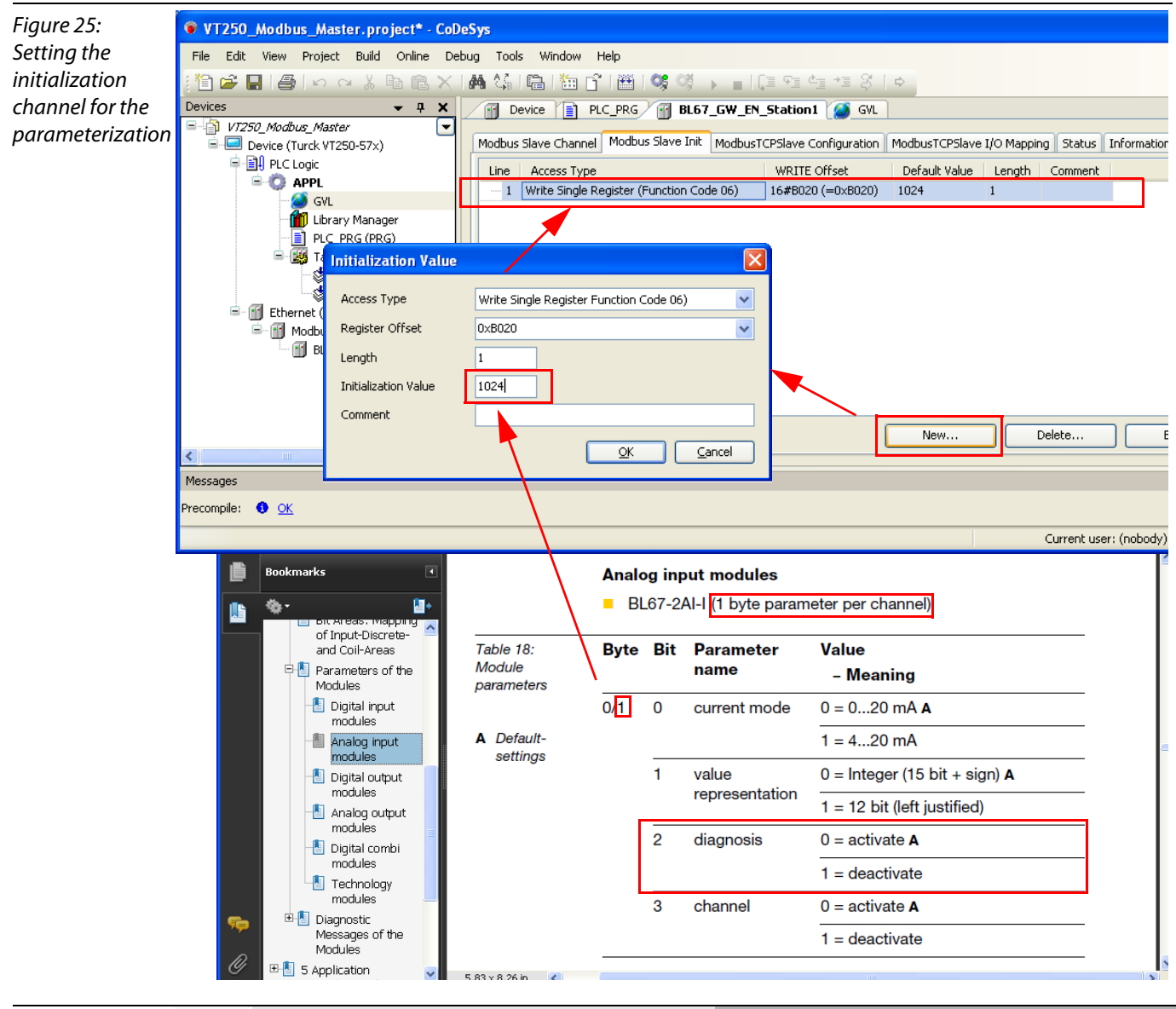

| Table 1:                                      |     | Parameter byte 1 (channel 1) |                 |                 |                 |                 |                        |                | Parameter byte 0 (channel 0) |                |                |                       |                |                |                |                |                |
|-----------------------------------------------|-----|------------------------------|-----------------|-----------------|-----------------|-----------------|------------------------|----------------|------------------------------|----------------|----------------|-----------------------|----------------|----------------|----------------|----------------|----------------|
| Parameter<br>register of the<br>analog module | Bit | 15                           | 14              | 13              | 12              | 11              | 10                     | 9              | 8                            | 7              | 6              | 5                     | 4              | 3              | 2              | 1              | 0              |
|                                               |     | <b>2</b> <sup>15</sup>       | 2 <sup>14</sup> | 2 <sup>13</sup> | 2 <sup>12</sup> | 2 <sup>11</sup> | <b>2</b> <sup>10</sup> | 2 <sup>9</sup> | 2 <sup>8</sup>               | 2 <sup>7</sup> | 2 <sup>6</sup> | <b>2</b> <sup>5</sup> | 2 <sup>4</sup> | 2 <sup>3</sup> | 2 <sup>2</sup> | 2 <sup>1</sup> | 2 <sup>0</sup> |

#### **Export of variables**

The variables defined in the program have to be exported, for example in order to be used within an visualization.

- 1 Therefore a symbol configuration has to be added to the project. This is done via right-click on "APPL" and "Add object".
- 2 The symbol configuration shows all available variables (left side of the window) and allows the definition of all variables to be exported (right side of the window).
- **3** Export **only** the variables which are necessary for your visualization and add them to the window "Selected variable" by using the arrow keys. If any variable is missing, please "Refresh" the variable list.

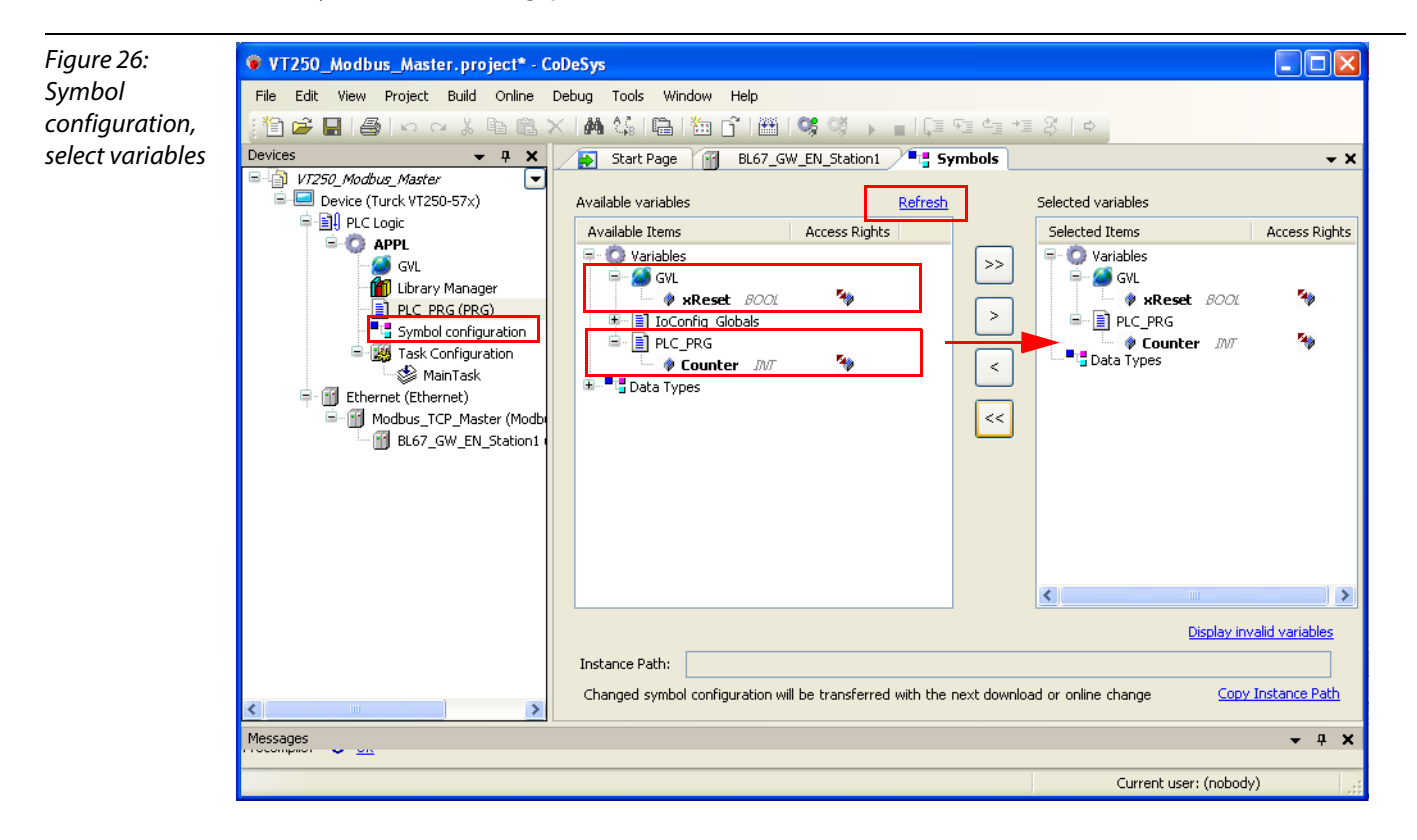

**4** This symbol configuration is automatically stored to the project folder as an \*.xml-file when downloading the project.

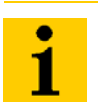

#### Note

In case of an offline project without download, the simulation of the project ("Online  $\rightarrow$  Simulation") is necessary in order to build a \*.xml-file containing the exported variables.

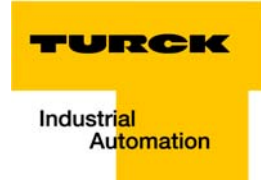

#### Loading the project into the VT250-57×

- Building the project: Building the project is done via "Build → Rebuild".
- 2 Log-in: The connection to the device is established via "Online→ Login". The application is downloaded.
- 3 Create boot application: A boot project is created via "Online → Create boot application" and is then directly written into the device.

i

#### Note

A boot application can only be created in online-mode.

- **4** Starting the program: Start the program using "Online  $\rightarrow$  Start".
- **5** The program is running (see PLC\_PRG in project tree).

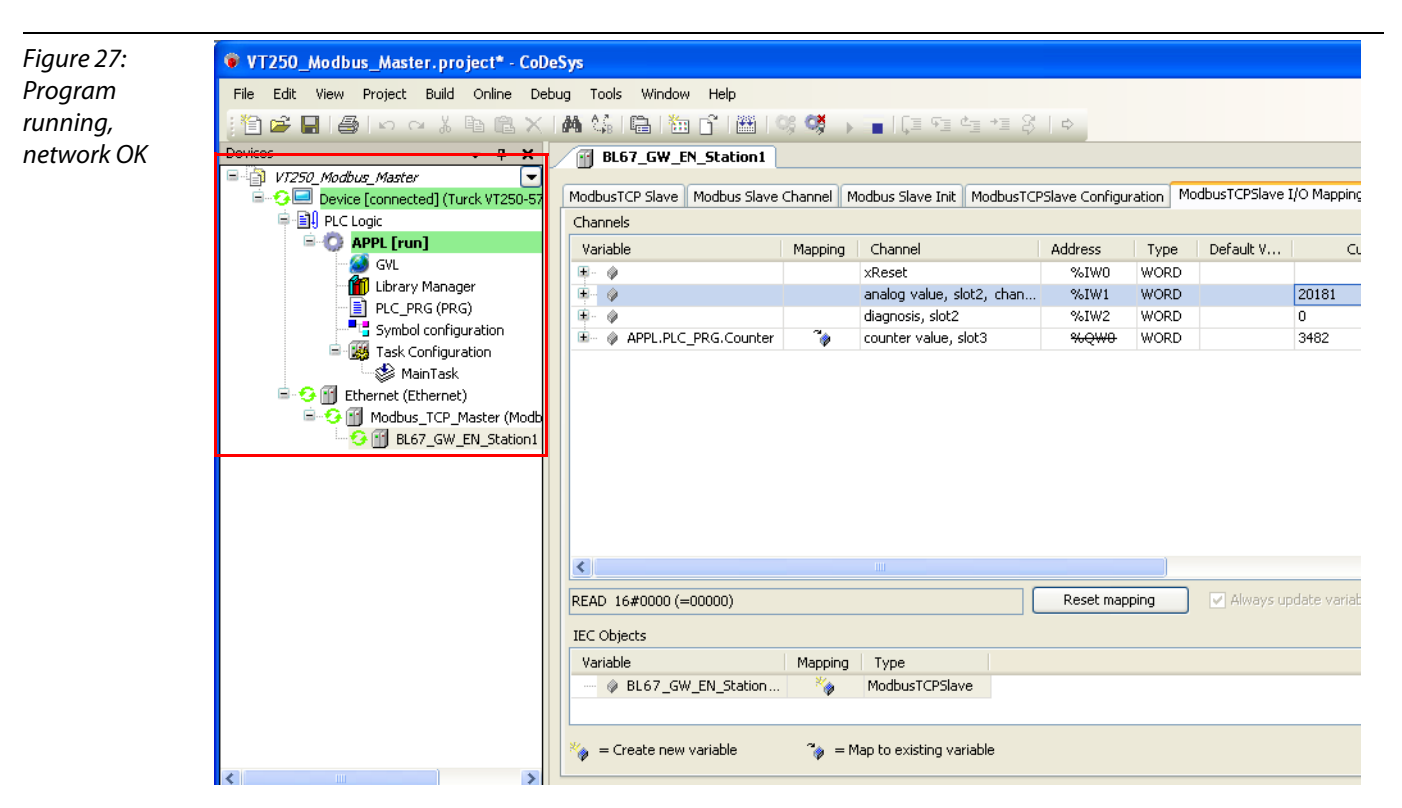

6 CoDeSys 3 also shows that the configuration of the network is correct

#### **Reading out the process data**

The station's process data are shown in the register tab "ModbusTCPSlave I/O Mapping".

#### Note In ord

In order assure a regular updating of the process data, activate the function "Always update variables".

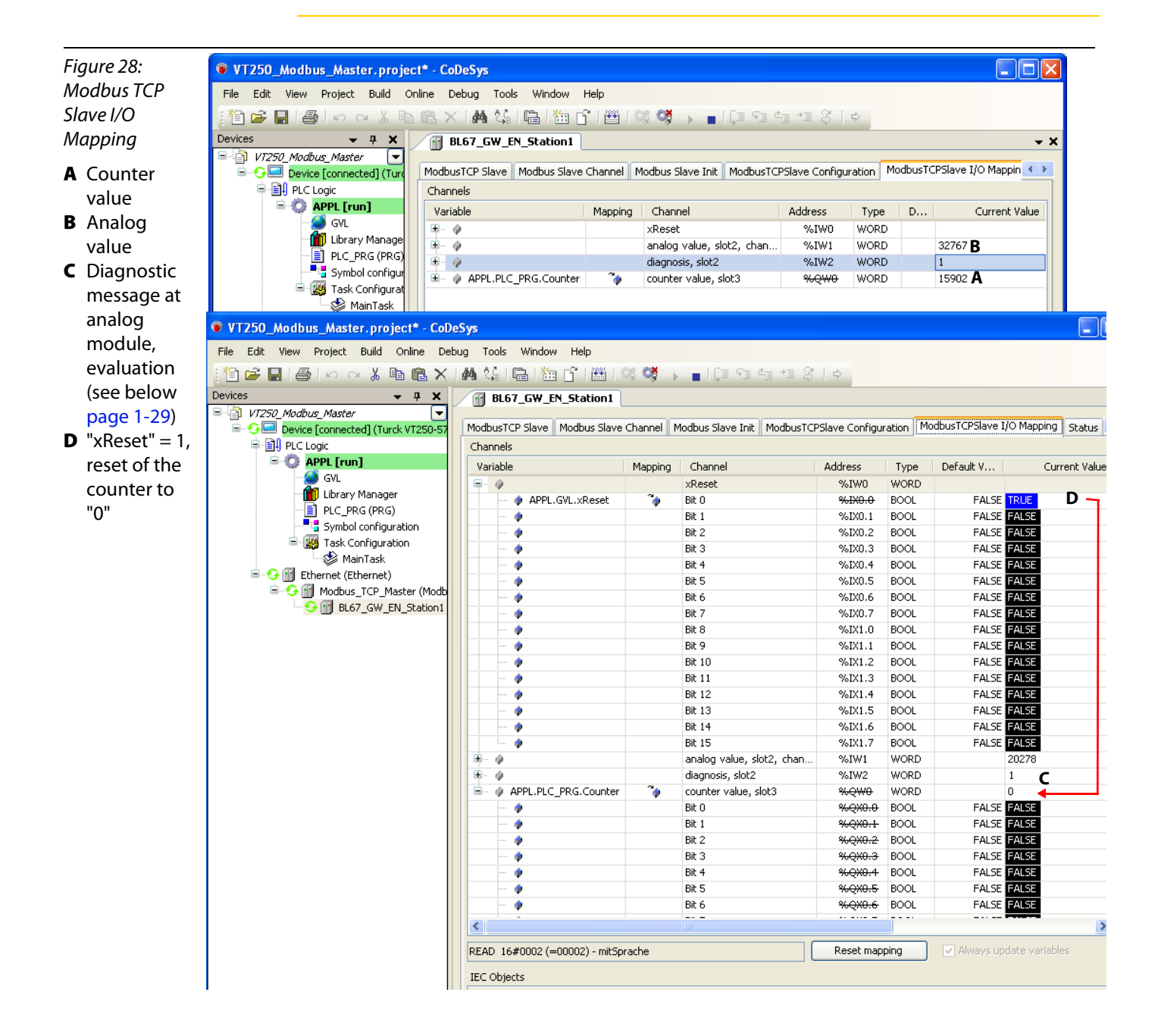

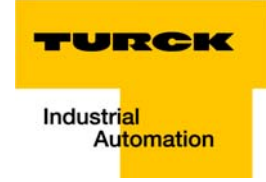

#### Interpretation of the diagnostic message at slot 2 (%IW1)

According to the definition of the Modbus communication channel, %IW1 contains the diagnostic data for the analog module at slot 2 of the example station (see Setting the Modbus channels, (examples), example 4, page 1-22).

The diagnostic message is to be interpreted as follows:

%IW 2, "actual value" = 1

 $\rightarrow$  byte 0, bit 0 = 1

 $\rightarrow$  diagnostic message: "Measurement range error" at channel 0

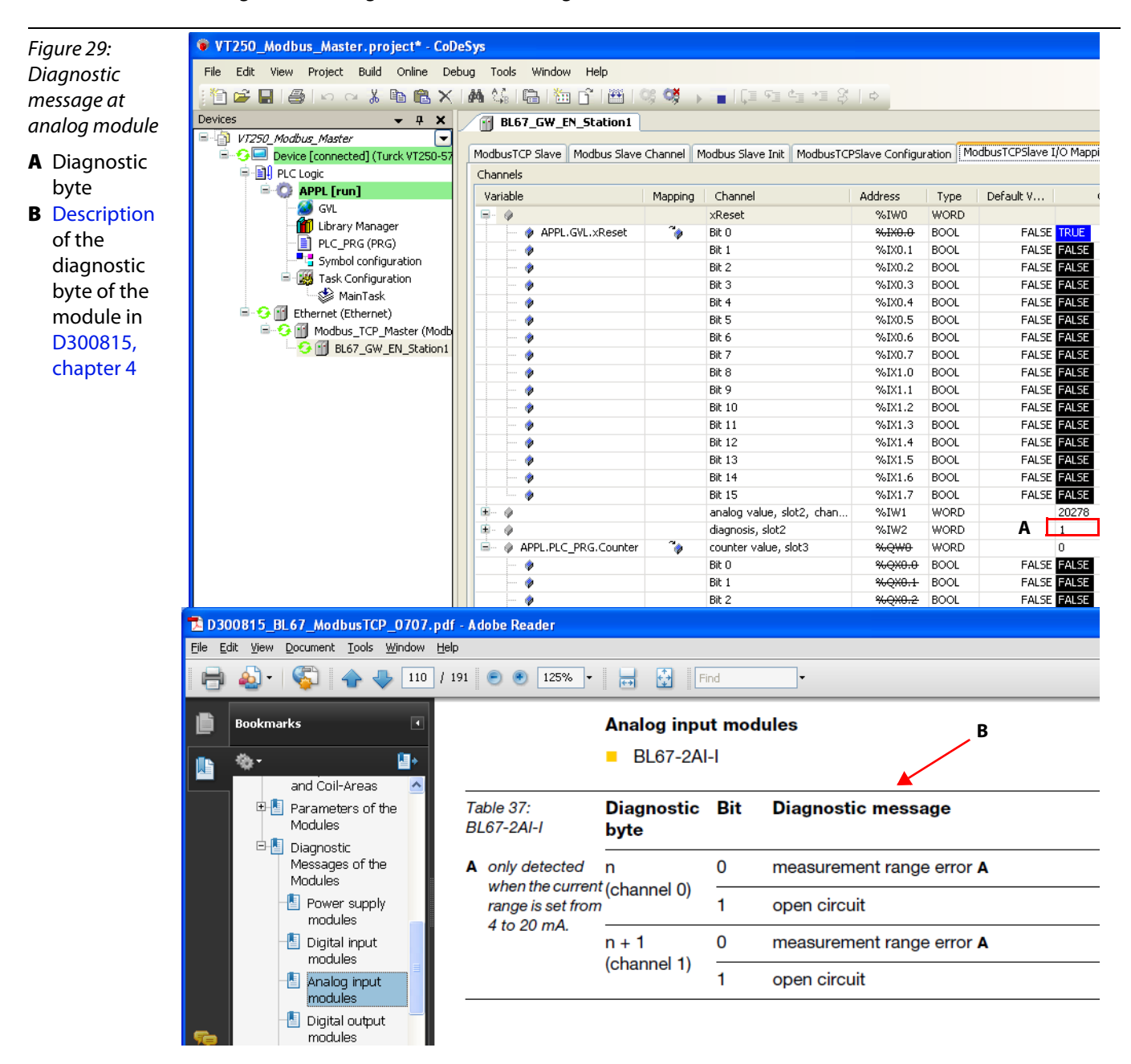

#### Modbus error handling in CoDeSys

In case of a slave failure, an error bit is set in the Modbus master ("xError").

After the elimination of the failure, the slave is only automatically restarted by the master, if a confirmation ("xConfirmError") of this error bit is executed in the master.

"xError" as well as "xConfirmError" are part of the ModbusTCPSlave-instance. They are automatically assigned to the instance as soon as a slave is added to the Modbus master in the CoDeSys project tree.

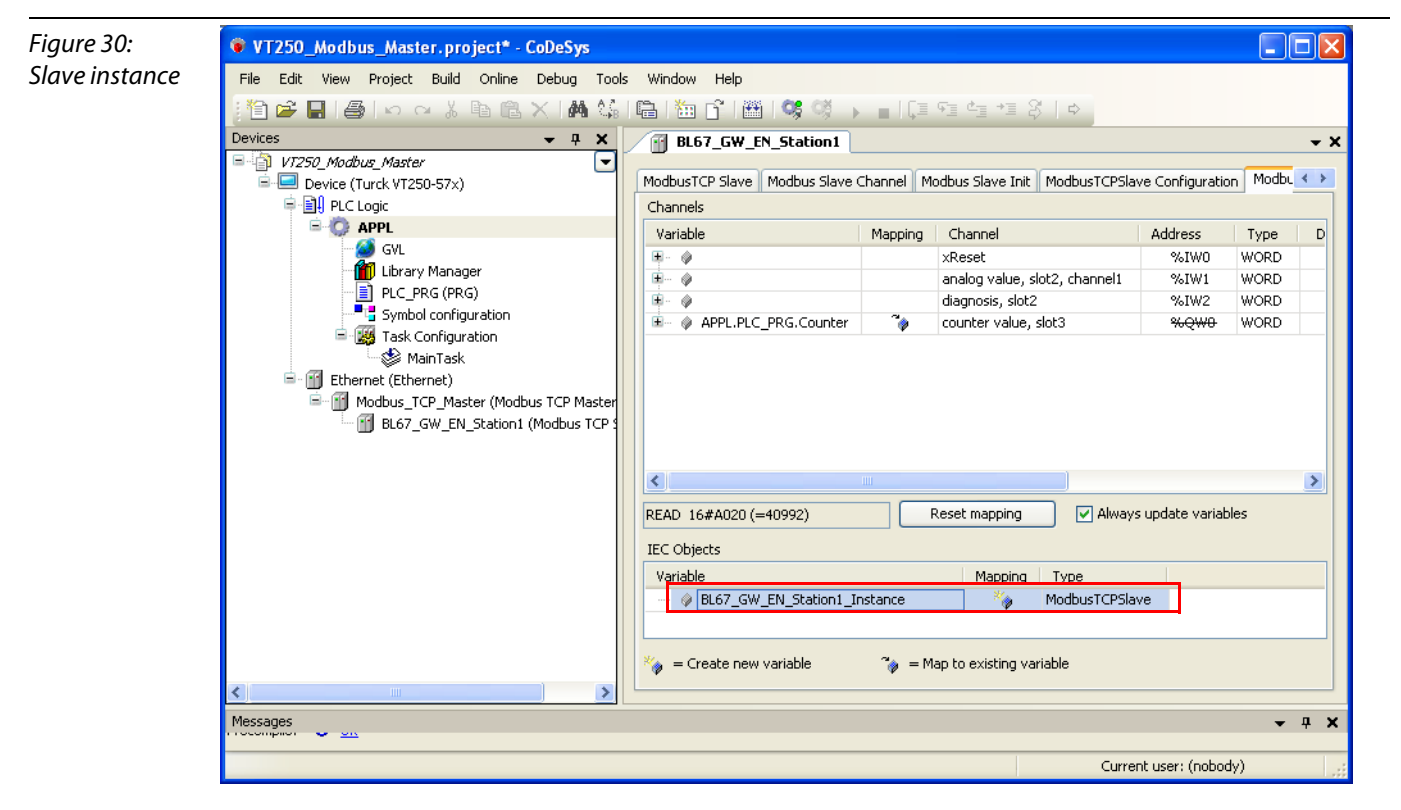

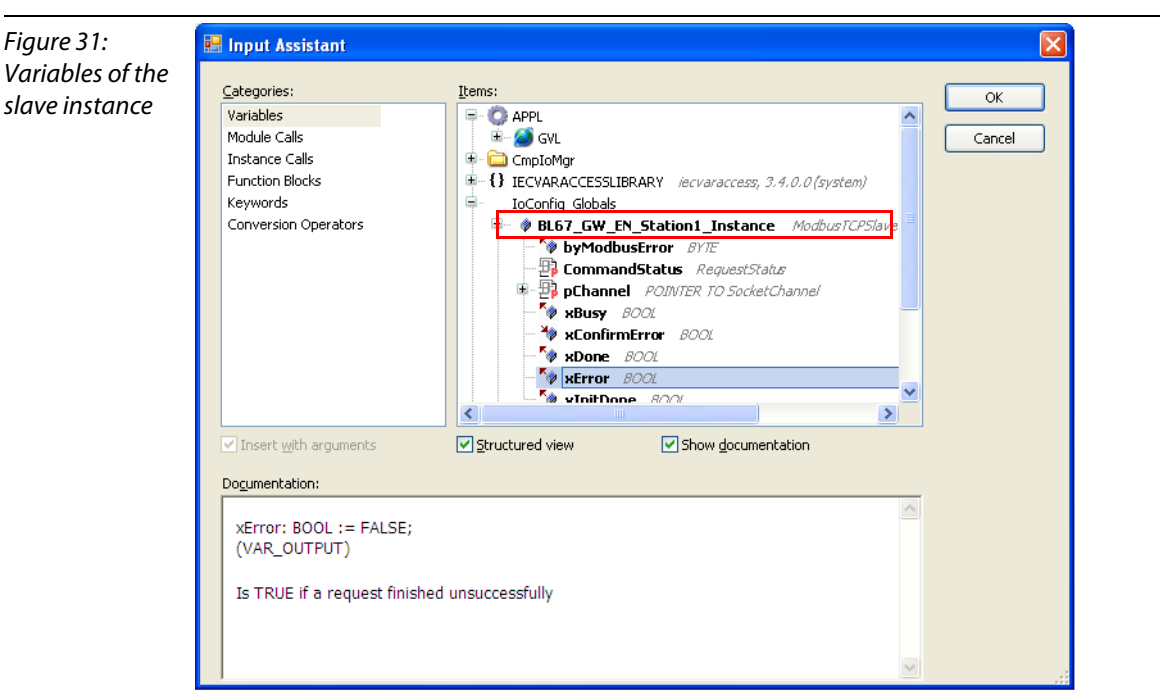

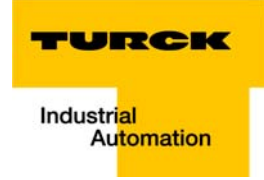

In this example, the error handling is done in a separate program (POU = Program Organization Unit) "ErrorHandling" (see below).

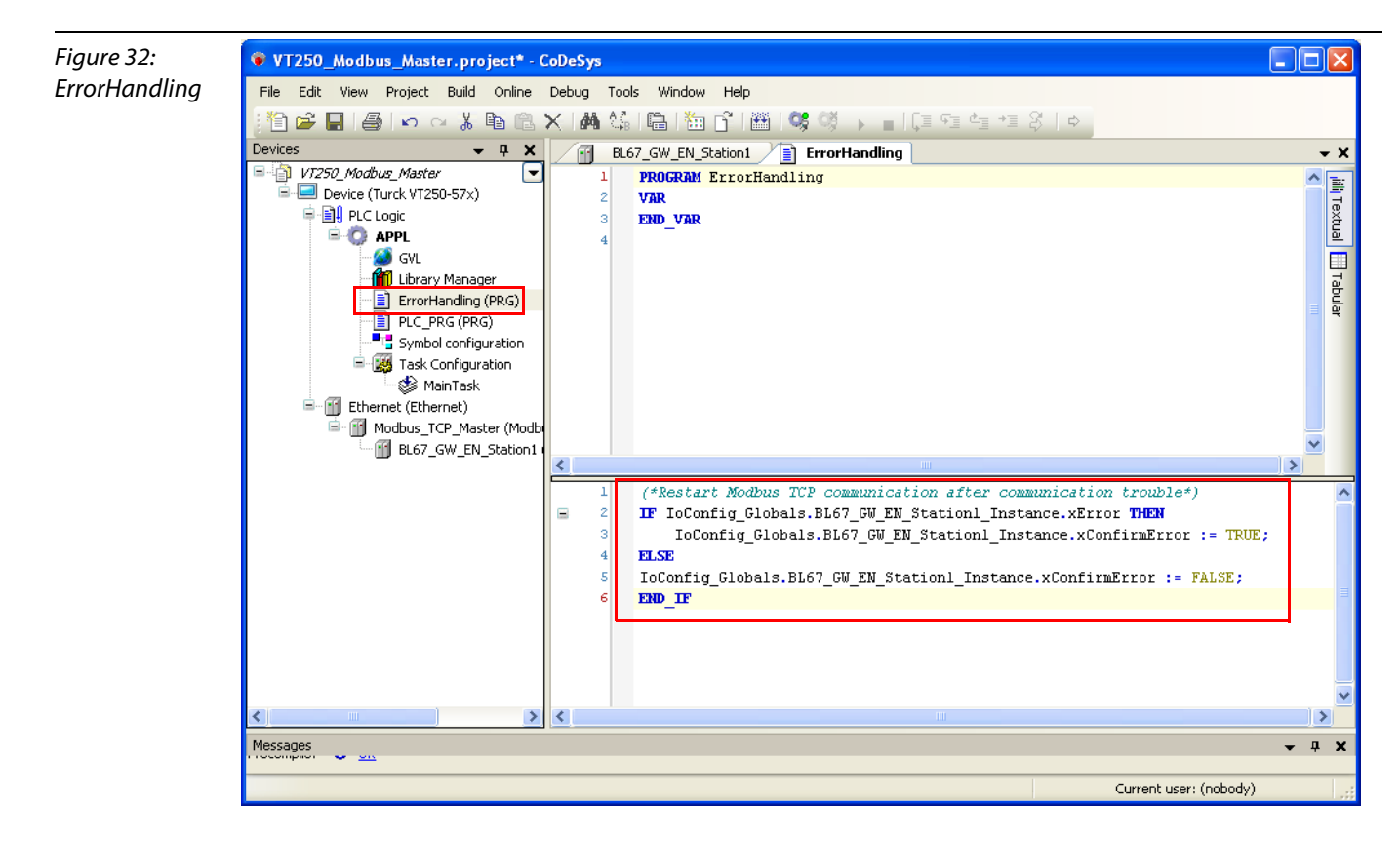

**Getting Started** 

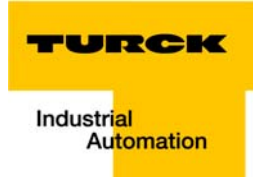

## 2 Index

## С

| -                        |      |
|--------------------------|------|
| CoDeSys                  | 1-2  |
| - communication path     | 1-7  |
| - communication settings | 1-6  |
| – DP Master              | 1-9  |
| – Ethernet Adapter       | 1-9  |
| - export of variables    | 1-26 |
| - feature sets           | 1-3  |
| - Global Variable List   | 1-14 |
| - localhost              | 1-6  |
| - Modbus TCP Master      | 1-10 |
| - network configuration  | 1-3  |
| - PLC_PRG                | 1-13 |
| - symbol configuration   | 1-26 |
|                          |      |

## Н

| hardware |  | 1 | -2 | 2 |
|----------|--|---|----|---|
|----------|--|---|----|---|

## Μ

| maintenance | <br>0-4 |
|-------------|---------|
|             |         |

## 0

| operation, safe         | <br>0-4 |
|-------------------------|---------|
| operation, trouble-free | <br>0-4 |

# Q

| QViS     | 1-2 |
|----------|-----|
| S        |     |
| software |     |
| storage  |     |
|          |     |

# Т

| transport, appropriate |  |
|------------------------|--|
| U                      |  |

| use, prescribed |                                         | 0- | .4 |
|-----------------|-----------------------------------------|----|----|
| use, prescribed | ••••••••••••••••••••••••••••••••••••••• | 0- | -  |

#### Index

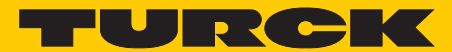

Industrial Automation

# www.turck.com

Hans Turck GmbH & Co. KG 45472 Mülheim an der Ruhr Germany Witzlebenstraße 7 Tel. +49 (0) 208 4952-0 Fax +49 (0) 208 4952-264

E-Mail more@turck.com Internet www.turck.com